# Pentru instalarea aplicației RoHMS Medical trebuie să aveți drepturi de administrare.

# Spațiul necesar pe harddisk este 700 MB

Se intră în folder-ul 1 Dotnetfx si se lansează executabilul dotnetfx.exe :

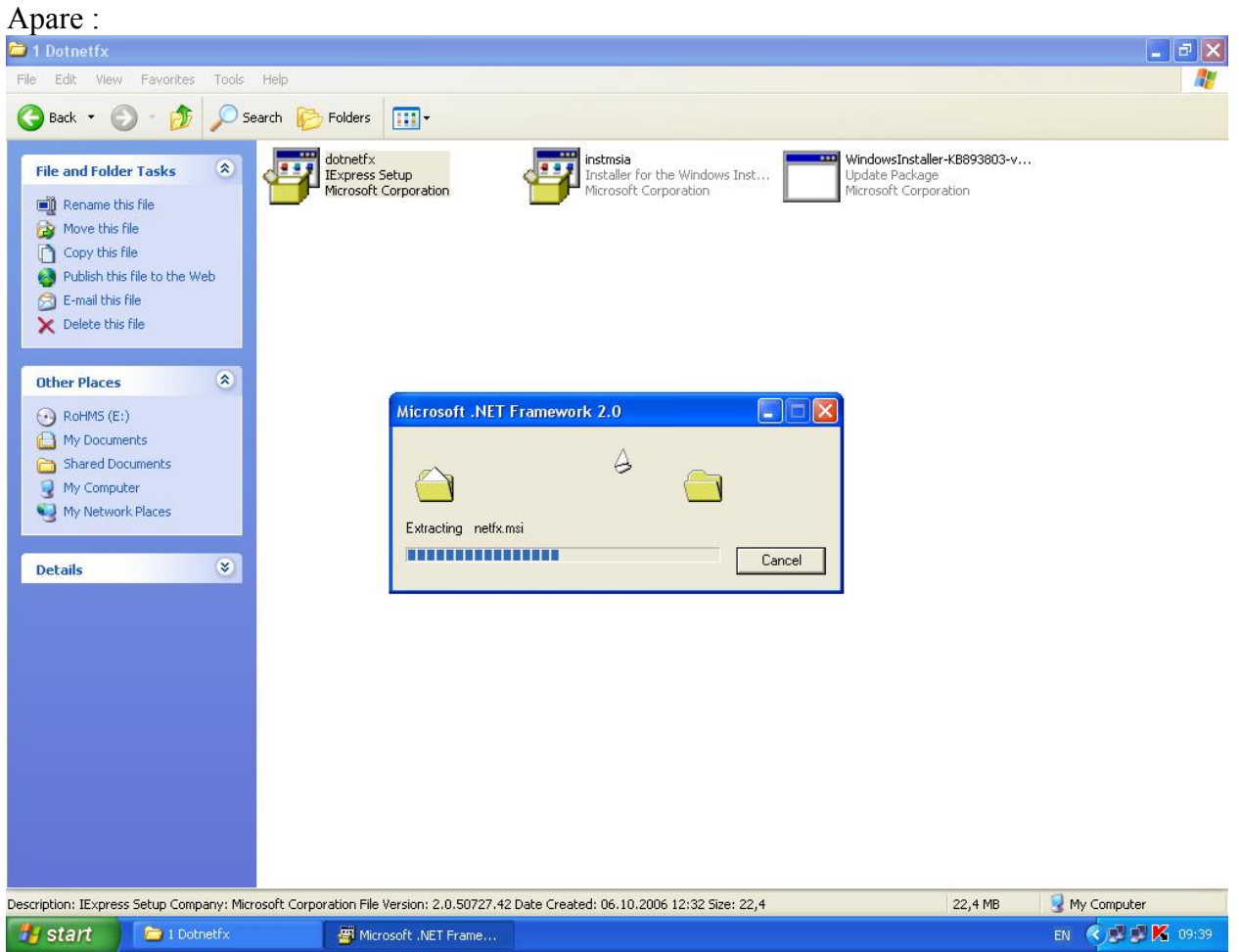

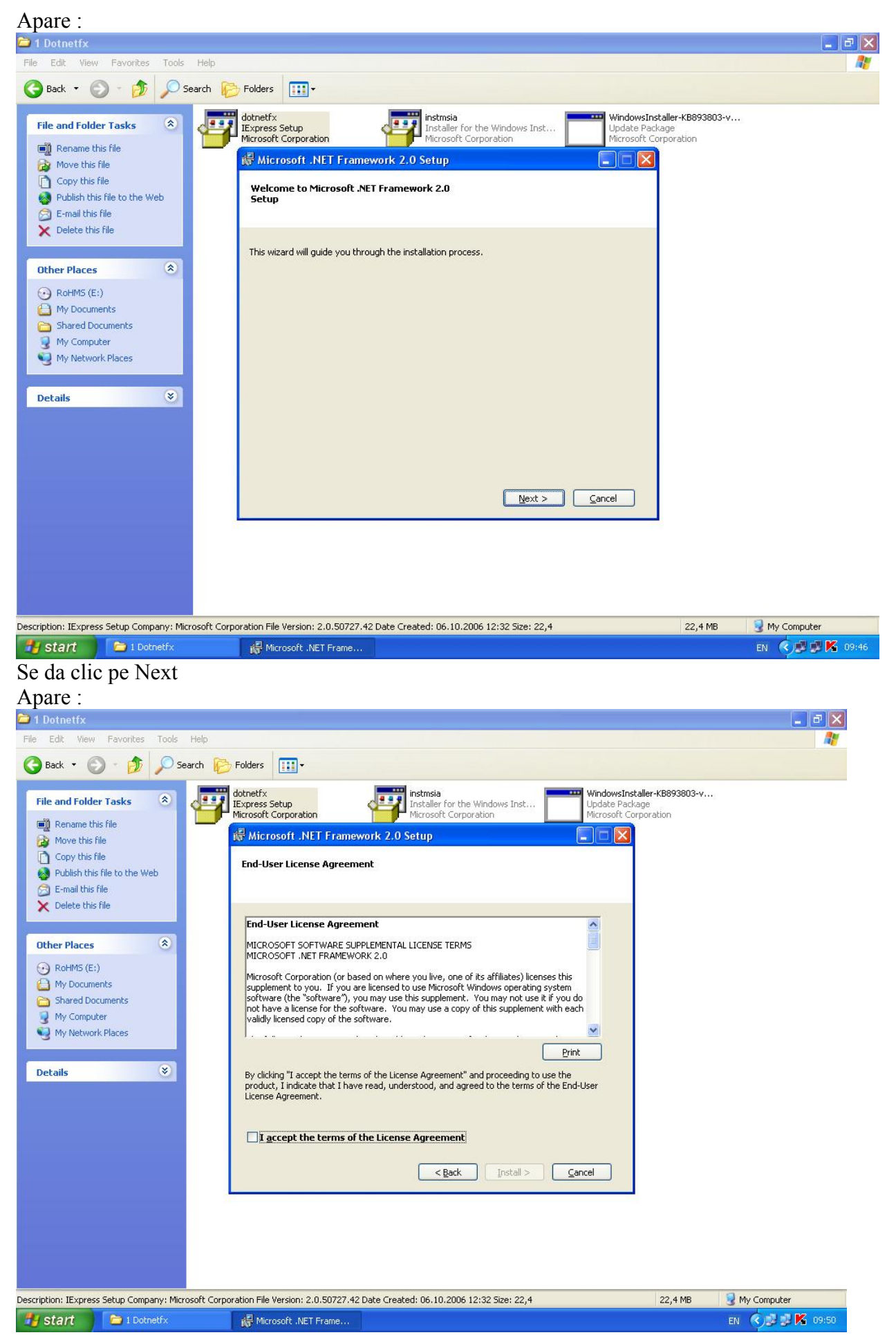

Se bifeaza caseta "I accept the terms of License Agreement" si se da clic pe Install

Apare : 🗀 1 Dotnetfx \_ | ð | X File Edit View Favorites Tools Help 🔇 Back 🔹 🕥 🕤 🏂 🔎 Search 📂 Folders 🛛 🗰 🗸 instmsia Installer for the Windows Inst... Microsoft Corporation dotnetfx IExpress Setup Microsoft Corporation WindowsInstaller-KB893803-v... File and Folder Tasks \$ Update Package Microsoft Corporation 📺 Rename this file Hicrosoft .NET Framework 2.0 Setup 🙆 Move this file Copy this file Installing components 🔕 Publish this file to the Web 🔗 E-mail this file 🗙 Delete this file The items you selected are being installed. \* Other Places RoHMS (E:) Installation Progress: A My Documents C Shared Documents 👰 My Computer Search My Network Places Registering COM+ Applications and Components \* Details ⊆ancel 😼 My Computer Description: IExpress Setup Company: Microsoft Corporation File Version: 2.0.50727.42 Date Created: 06.10.2006 12:32 Size: 22,4 22,4 MB 🛃 start 🔰 🗁 1 Dotnetfx EN 🔇 🔊 🗊 🔀 10:03 Microsoft .NET Frame.

Se asteapta cateva minute.

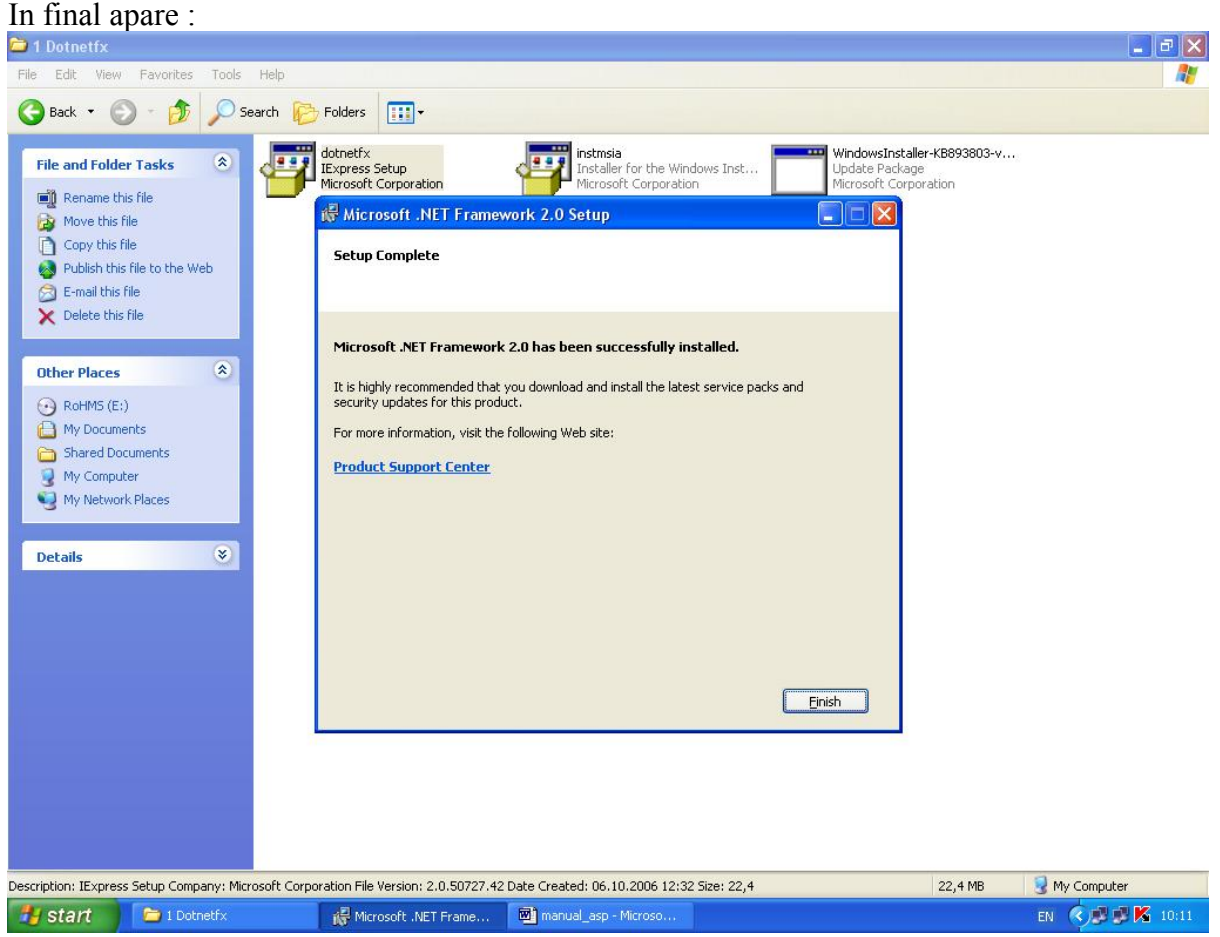

Se da clic pe Finish.

Se iese din folder-ul **1 Dotnetfx** și ne pozitionăm în folder-ul **2WindowsInstaller 3\_1**. Se lanseaza **WindowsInstaller-k893803-v2-x86.exe**:

Apare : 2 1 F. 25 15 My 😂 2 WindowsInstaller3\_1 Sinner to stall on D. Sharkeur (c www.an.D Software Update Installation Wizard Use this wizard to install the following software update: Windows Installer 3.1 (KB893803) Before you install this update, we recommend that you: Back up your system
 Close all open programs You might need to restart your computer after you complete this update. To continue, click Next. Next > Cancel \* Details Ado 6.0 Description: Update Package Company: Microsoft Corporation File Version: 3.1.0.0 Date Created: 06.10.2006 12:32, 2,46 MB 😼 My Computer P 2 -Outlook Express ArcSoft Spybot 🛃 start 😂 2 WindowsInstaller3\_1 EN 🔇 🗞 🗊 🗊 K 11:54 Se da clic pe Next Apare :

| icense Ag | reement                                                                                                    |                                                                                                    |                                                                                                    |  |
|-----------|----------------------------------------------------------------------------------------------------|----------------------------------------------------------------------------------------------------|----------------------------------------------------------------------------------------------------|--|
|           | Please read the following<br>you must accept the agr                                                                                                    | g license agreement. To<br>eement.                                                                                                    | continue with setup,                                                                                                 |  |
| 10°°      | SUPPLEMENTAL END<br>MICROSOFT SOFTWA<br>IMPORTANT: READ C<br>system components acc<br>including any "online" o<br>components") are subje<br>agreement under which<br>Microsoft operating syst | USER LICENSE AGRE<br>RE ("Supplemental EUI<br>AREFULLY - The Micro<br>companying this Suppley<br>relectronic documental<br>set to the terms and con<br>you have licensed the<br>em product described b | EEMENT FOR<br>LA")<br>posoft operating<br>mental EULA,<br>tion ("OS<br>ditions of the<br>applicable<br>elow (each an |  |
|           | C I Do Not Agree                                                                                                    | C I Agree                                                                                                    | Print                                                                                                    |  |
|           |                                                                                                    |                                                                                                    | E.                                                                                                    |  |

Se bifeaza I Agree si se da clic pe Next.

| Anare | • |
|-------|---|
| лрас  | • |

| Updating Yo | our System                            |                          |                      |        |
|-------------|---------------------------------------|--------------------------|----------------------|--------|
| <b>₽</b>    | Please wait while setu<br>your files. | up inspects your current | configuration and up | dates  |
|             | Inspecting your curre                 | ent configuration        |                      |        |
| Det         |                                       |                          |                      |        |
| P           | erforming inventory                   |                          |                      |        |
|             |                                       |                          |                      |        |
|             |                                       | < Back                   | Finish               | Cancel |

# Si, apoi, imediat :

| Software Update Installation Wizard |                                                                           |  |  |  |
|-------------------------------------|---------------------------------------------------------------------------|--|--|--|
| Ð                                   | Completing the Windows<br>Installer 3.1 (KB893803)<br>Installation Wizard |  |  |  |
|                                     | You have successfully completed the KB893803v2<br>Setup Wizard.           |  |  |  |
|                                     | To close this wizard, click Finish.                                       |  |  |  |
|                                     | K Back Finish Cancel                                                      |  |  |  |

Se executa click pe Finish si se termina executia lui WindowsInstaller-k893803-v2-x86.exe.

Se iese din folder-ul **2WindowsInstaller 3\_1** și se intră în folder-ul **3 SqlExpress** pentru instalare **SQLServerExpress.** Se lansează executabilul sqlexpr32.exe :

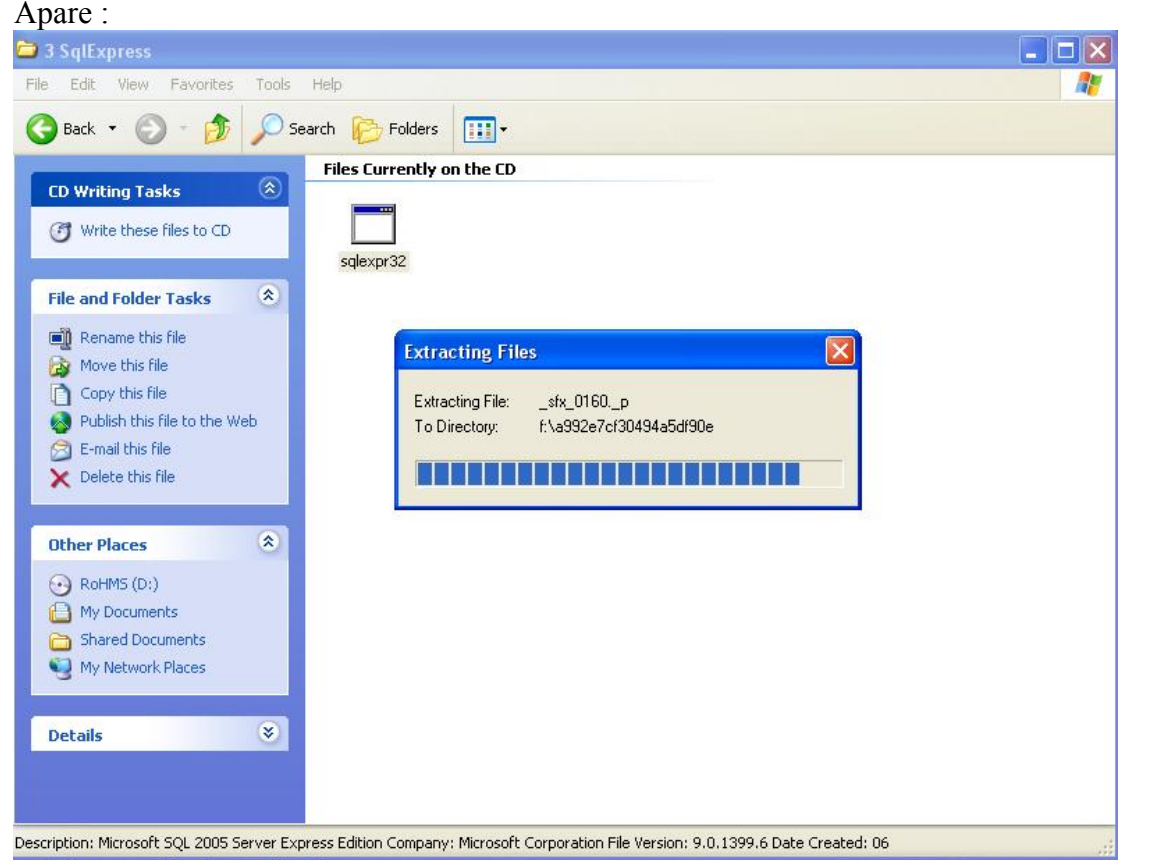

Timp de aproximativ 15 secunde se extrag diverse programe şi, în final, apare :

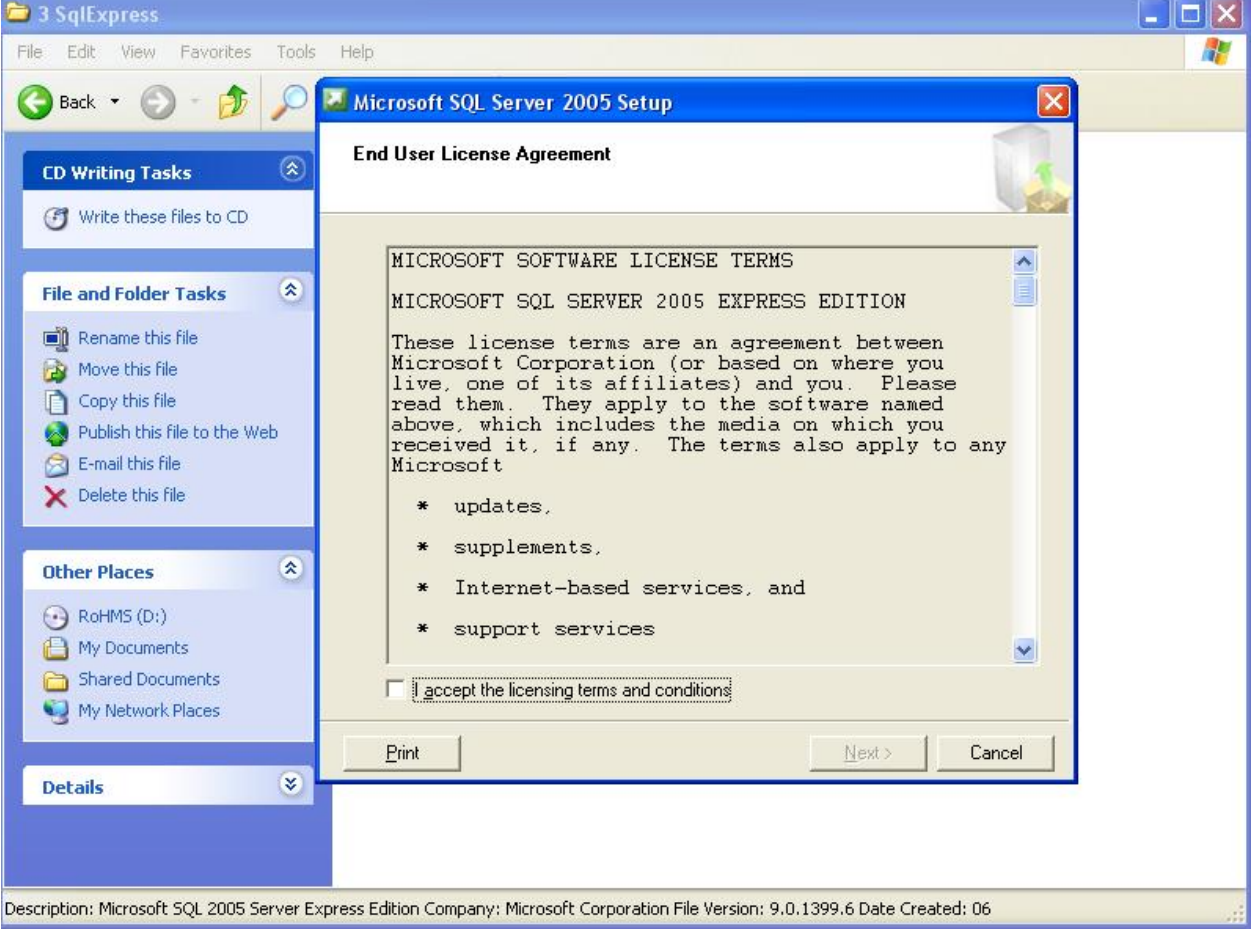

Se bifează I accept... și apoi Next.

#### Apare :

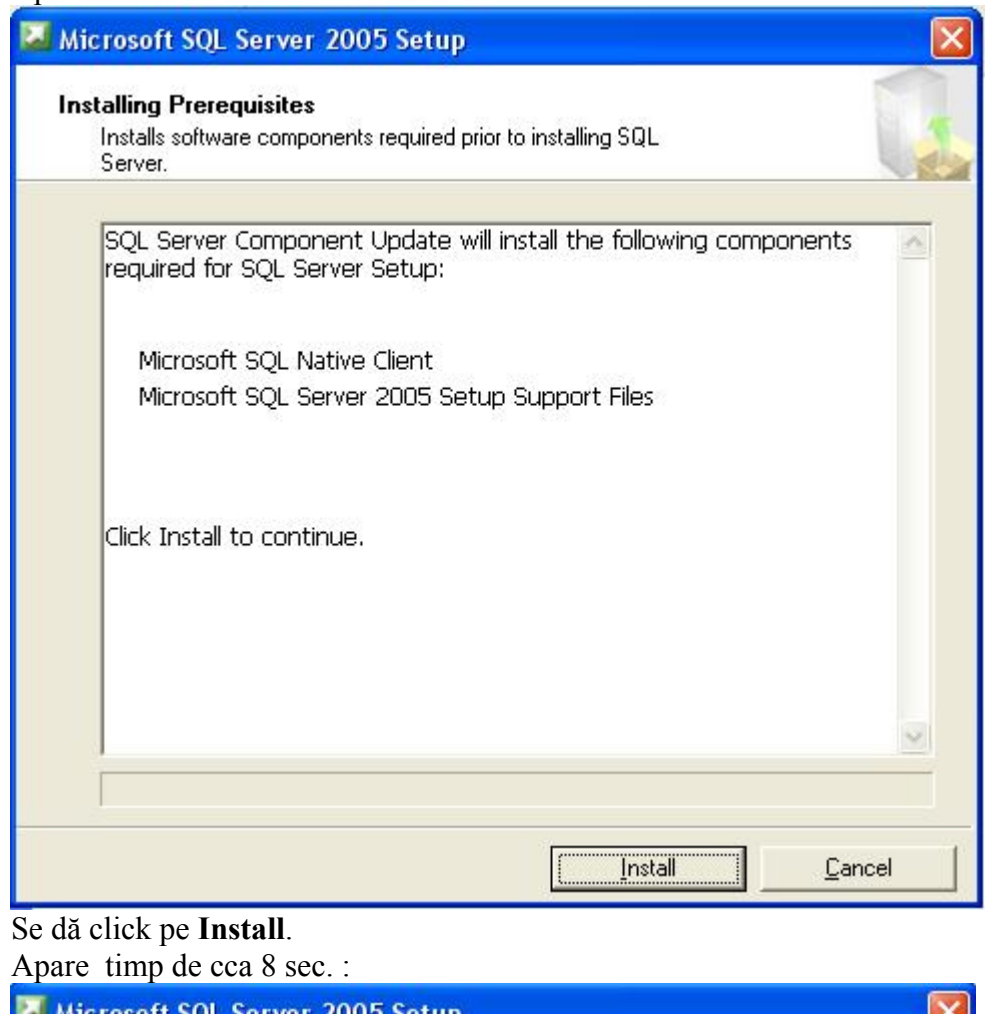

| 🐱 Microsoft SQL Server 2005 Setup                                                                                                    | ×        |
|----------------------------------------------------------------------------------------------------|----------|
| Installing Prerequisites<br>Installs software components required prior to installing SQL<br>Server.                                                                                                    |          |
| SQL Server Component Update will install the following components<br>required for SQL Server Setup:<br>Microsoft SQL Native Client<br>Microsoft SQL Server 2005 Setup Support Files<br>Configuring components |          |
| Install <u>C</u> ance                                                                                                    | <u> </u> |

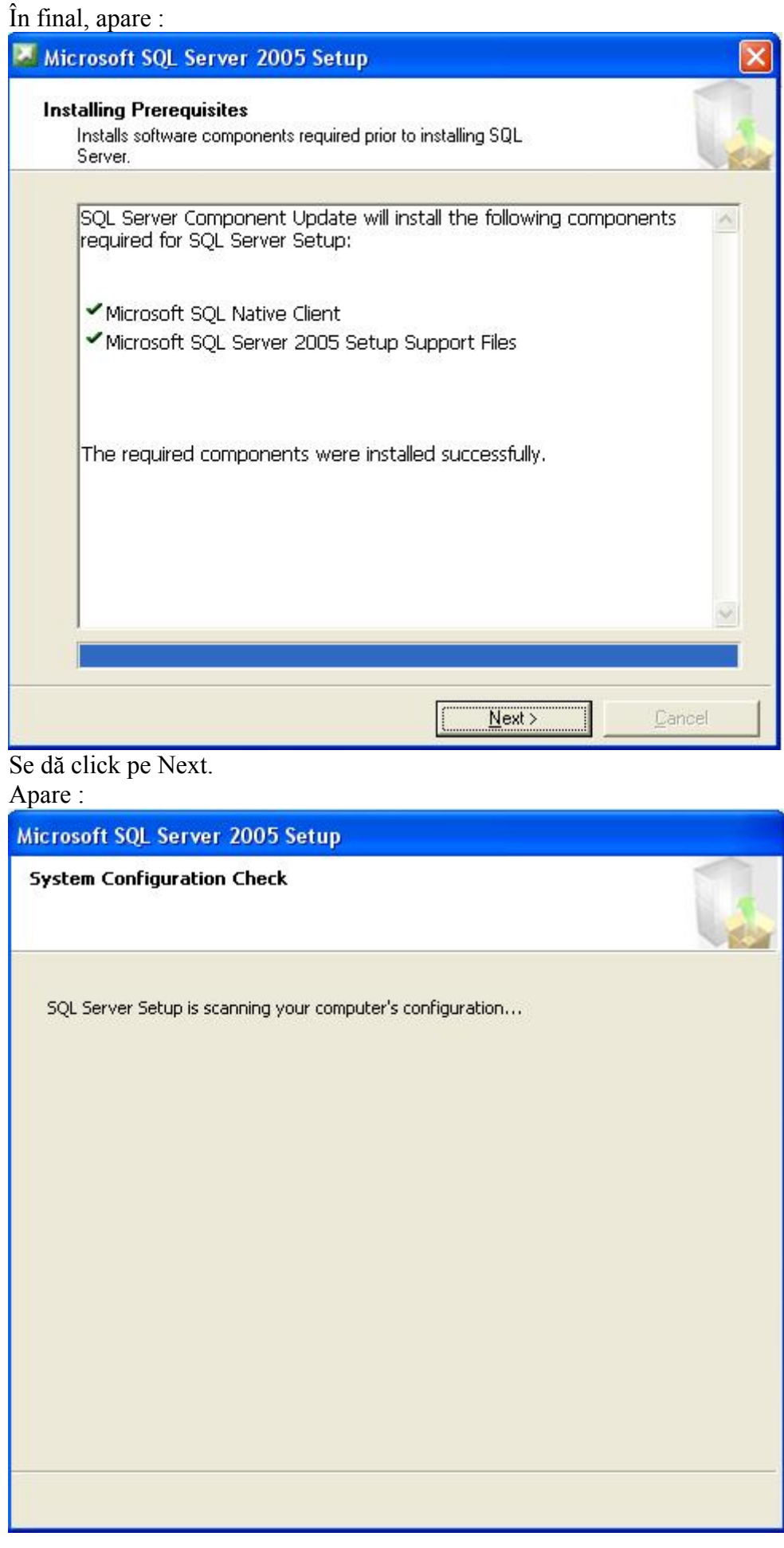

Apoi apare :

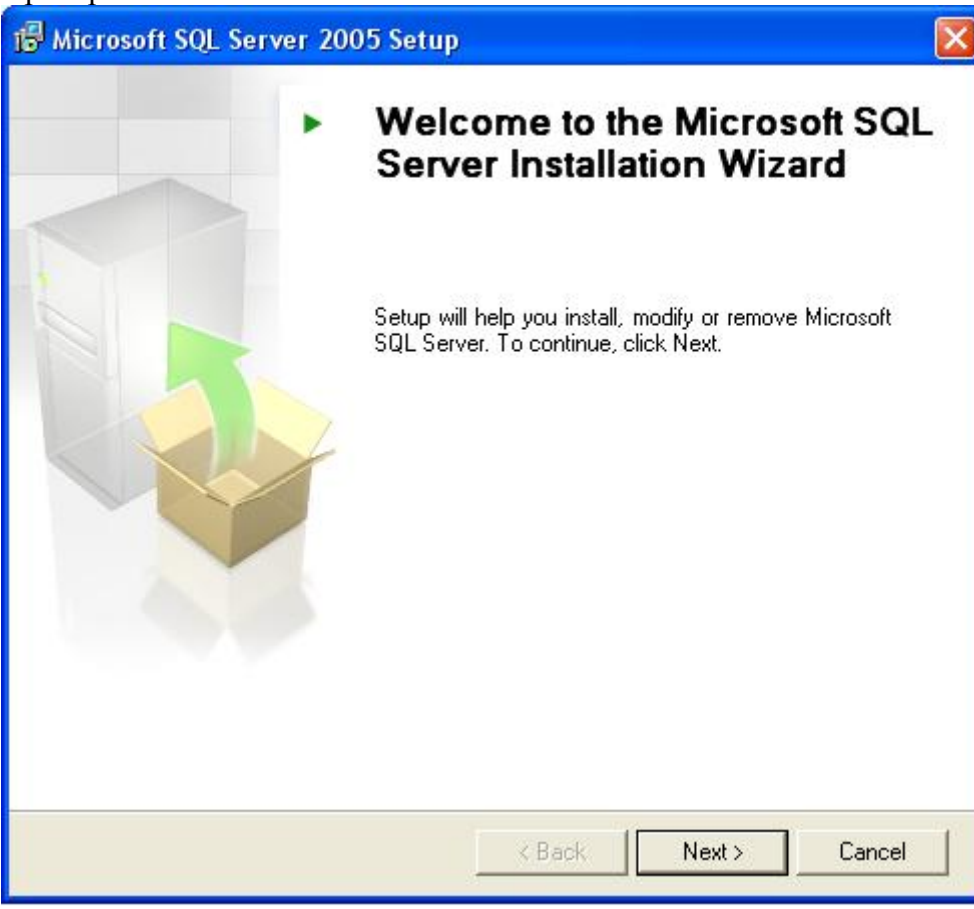

Se dă click pe Next. Apare :

| P   | Vait while the system is checked for poten<br>roblems. | tial installation      |                      | 1     |
|-----|--------------------------------------------------------|------------------------|----------------------|-------|
| 0   | Success                                                | 12 Total<br>12 Success | 0 Error<br>0 Warning | _     |
| eta | ils:                                                   |                        | 1.00                 | 1.000 |
|     | Action                                                 | Status                 | Message              | ^     |
|     | WMI Service Requirement                                | Success                |                      |       |
|     |                                                        | Success                |                      |       |
|     | Operating System Minimum Level Req                     | Success                |                      |       |
|     | Operating System Service Pack Level                    | Success                |                      |       |
|     | SQL Server Edition Operating System                    | Success                |                      |       |
| -   | Minimum Hardware Requirement                           | Success                |                      |       |
| 2   | Penaing Reboot Requirement                             | Success                |                      |       |
|     | Deraut Installation Path Permission Re                 | Success                |                      | V     |
|     | Filter                                                 | Stop                   | Report               | •     |

| tegistration Information         The following information will personalize your installation.         The Name field must be filled in prior to proceeding. The Company field is optional.         Ngme:         Consilier Superior ing. Ion Badea         Cgmpany:         Autoritatea de Sanatate Publica Doij         Itelp <back< td="">         Mext &gt;       Cancel         dă click pe Next.         are :         Microsoft SQL Server 2005 Express Edition Setup         eature Selection         Select the program features you want installed.         ext an icon in the following list to change how a feature is installed.         Implementation options         Implementation         Patabase Services         Installs command line tools, connectivity components, connectivity components, connectivity compone</back<>                                                                                                    | gistration Information   The following information will personalize your installation.   The Name field must be filled in prior to proceeding. The Company field is optional.   Name:   Consilier Superior ing. Ion Badea.   Cgmpany:   Autoritates de Sanatate Publica Dolj   (P Hige advanced configuration options   Help   Cancel t click pe Next. e : crossoft SQL Server 2005 Express Edition Setup truere Selection Select the program features you want installed. an icon in the following list to change how a feature is installed. Totalasse Services Feature description True description Wil be installed on local hard drive generit tools, connectivity components, will be installed on local hard drive penent tools. This feature selection Select. The subfeatures will be unavailable This feature requires 24 MB on your This feature requires 24 MB on your and drive. It has 0 of 2 subfeatures selected. The subfeatures require 0 KB on your hard drive. Browse Disk Cost                                                                                                    | egistration Information will personalize your installation. The following information will personalize your installation.  Name: Consilier Superior ing. Ion Badea Company: Autoritates de Sanatate Publica Doij Hige advanced configuration options  Help < Back Dext Cancel  At click pe Next.  re :  Microsoft SQL Server 2005 Express Edition Setup Seture Selection Select the program features you want installed.  k an icon in the following list to change how a feature is installed.  Select the program features you want installed.  K an icon in the following list to change how a feature is installed.  Will be installed on local hard drive Back Details compand line tools, Competitive components  Will be installed on local hard drive Betwee will be unavailable This feature will be unavailable This feature solor 20 2 subfeature CR on your hard drive.  stallation path Browse Disk Cost                                                                                                    | Microsoft SQL Server 200                                                                                                    | 5 Express Edition Setup                                                                                                    |
|----------------------------------------------------------------------------------------------------|----------------------------------------------------------------------------------------------------|----------------------------------------------------------------------------------------------------|----------------------------------------------------------------------------------------------------|----------------------------------------------------------------------------------------------------|
| The following information will personalize your installation. The Name field must be filled in prior to proceeding. The Company field is optional. Ngme: Consilier Superior ing. Ion Badea Cgmpany: Autoritatea de Sanatate Publica Doij Autoritatea de Sanatate Publica Doij Autoritatea de Sanatate Publica Doi Select Che Publica Doi Select Che Publica Dois Components Outoritate Selectual Publica Dois Components Outoritatea Components Outoritatea Che Selectum Outor                                                                                                    | The following information will personalize your installation. The Name field must be filled in prior to proceeding. The Company field is optional. Name: Consiller Superior ing. Ion Badea Cgmpany: Autoritatea de Sanatate Publica Doij Help <back <back="" cancel="" cancel<="" petty="" td="" telep=""><td>The following information will personalize your installation. The Name field must be filled in prior to proceeding. The Company field is optional.          Name:       Opnitive Superior Ing. Ion Badea         Company:       Autoritatea de Sanatate Publica Doij         Autoritatea de Sanatate Publica Doij       Autoritatea de Sanatate Publica Doij         Help       &lt; Back</td>       Next &gt;         Leip       &lt; Back</back>                                                                                                    | The following information will personalize your installation. The Name field must be filled in prior to proceeding. The Company field is optional.          Name:       Opnitive Superior Ing. Ion Badea         Company:       Autoritatea de Sanatate Publica Doij         Autoritatea de Sanatate Publica Doij       Autoritatea de Sanatate Publica Doij         Help       < Back                                                                                                    | edistration Information                                                                                                    |                                                                                                    |
| The Name field must be filled in prior to proceeding. The Company field is optional.          Name:       Onsilier Superior ing. Ion Badea         Campany:       Autoritatea de Sanatate Publica Doij         Autoritatea de Sanatate Publica Doij       Autoritatea de Sanatate Publica Doij         Image:       Image:         Autoritatea de Sanatate Publica Doij       Image:         Image:       Image:         Autoritatea de Sanatate Publica Doij       Image:         Image:       Image:         Image:       Image:                                                                                                    | The Name field must be filled in prior to proceeding. The Company field is optional.          Name:       Consilier Superior ing. Ion Badea         Company:       Company:         Autoritatea de Sanatate Publica Doij       Autoritatea de Sanatate Publica Doij         I Hige advanced configuration options       Edep<                                                                                                    | The Name field must be filled in prior to proceeding. The Company field is optional.          Name:         Consilier Superior ing. Ion Badea         Company:         Autoritatea de Sanatate Publica Doj         Itige advanced configuration options         Help       < Back                                                                                                    | The following information will p                                                                                                    | ersonalize your installation.                                                                                                    |
| The Name field must be filled in prior to proceeding. The Company field is optional.          Ngme:       Consilier Superior ing. Ion Badea         Company:       Autoritatea de Sanatate Publica Doij         Autoritatea de Sanatate Publica Doij       Autoritatea de Sanatate Publica Doij         Image:       Image:         Image:       Image:                                                                                                    | The Name field must be filled in prior to proceeding. The Company field is optional.          Name:       Consiller Superior ing. Ion Badea         Cgmpany:       Autoritatea de Sanatate Publica Doij         Autoritatea de Sanatate Publica Doij       Autoritatea de Sanatate Publica Doij         I Hige advanced configuration options       Etelp       < Back                                                                                                    | The Name field must be filled in prior to proceeding. The Company field is optional.          Ngme:       Consilier Superior ing. Ion Badea         Company:       Autoritatea de Sanatate Publica Dolj         Autoritatea de Sanatate Publica Dolj       Autoritatea de Sanatate Publica Dolj         Hige advanced configuration options       Cancel         Bá click pe Next.       Cancel         Ita click pe Next.       Select the program features you want installed.         Select the program features you want installed.       Feature description         Installs command line tools, connectivity components, opment tools.       Odels, management opment tools.         Will be installed on local hard drive       Peature requires 24 MB on you         His feature will be unavailable       This feature requires 24 MB on you         This feature will be unavailable       This feature requires 24 MB on you         Istallation path       Browse         Disk Cost       Disk Cost                                                                                                    |                                                                                                    |                                                                                                    |
| Ngme:<br>Consilier Superior ing. Ion Badea<br>Cgmpany:<br>Autoritatea de Sanatate Publica Doij<br>Higle advanced configuration options<br>Help < Back Mext > Cancel<br>da click pe Next.<br>are :<br>Microsoft SQL Server 2005 Express Edition Setup<br>Bature Selection<br>Select the program features you want installed.<br>k an icon in the following list to change how a feature is installed.<br>k an icon in the following list to change how a feature is installed.<br>K an icon in the following list to change how a feature is installed.<br>K an icon in the following list to change how a feature is installed.<br>K an icon in the following list to change how a feature is installed.<br>K an icon in the following list to change how a feature is installed.<br>K an icon in the following list to change how a feature is installed.<br>This feature equires 24 MB on you<br>hard drive. It has 0 of 2 subfeature<br>Consective is unavailable<br>This feature requires 24 MB on you<br>hard drive. It has to of 2 subfeature<br>Consective is the subfeatures requires<br>KB on your hard drive.                                                                                                    | Ngme::         Consilier Superior ing. Ion Badea         Cgmpany::         Autoritatea de Sanatate Publica Dolj         Autoritatea de Sanatate Publica Dolj         P Hige advanced configuration options         Help <back< td="">       Lext &gt;       Cancel         in click pe Next.       cick       Cancel         in click pe Next.       cick       Cancel         rosoft SQL Server 2005 Express Edition Setup       Select the program features you want installed.         an icon in the following list to change how a feature is installed.       Feature description         Installs command line tools, connectivity components, connectivity components</back<>                                                                                                    | Ngme:         Consilier Superior Ing. Ion Badea         Cgmpany:         Autoritatea de Sanatate Publica Dolj         I Autoritatea de Sanatate Publica Dolj         I Hige advanced configuration options         Help       < Back                                                                                                    | The Name field must be filled in                                                                                                    | prior to proceeding. The Company field is optional.                                                                                                    |
| Ngme:   Consilier Superior ing. Ion Badea.   Cgmpany:   Autoritatea de Sanatate Publica Dolj     I Hige advanced configuration options     Help   Help     Help     Autoritatea de Sanatate Publica Dolj     I Hige advanced configuration options     Help     Autoritatea de Sanatate Publica Dolj     I Hige advanced configuration options     Help   Autoritatea de Sanatate Publica Dolj     I Hige advanced configuration options     I Help   I Help   I Cancel     I Autoritatea de Sanatate Publica Dolj     I Hige advanced configuration options     I Help   I Help   I Cancel     I Autoritatea de Sanatate Publica Dolj     I I Autoritatea de Sanatate Publica Dolj     I I Autoritatea de Sanatate Publica Dolj     I I Autoritatea de Sanatate Publica Dolj     I I Autoritatea de Sanatate Publica Dolj     I I Autoritatea de Sanatate Publica Dolj     I I Autoritatea de Sanatatea Publica Dolj     I I Autoritatea de Sanatatea Publica Dolj     I I Autoritatea de Sanatatea Publica Dolj     I I Autoritatea de Sanatatea Publica Dolj     I I Autoritatea de Sanatatea Publica Dolj     I I I Autoritatea de Sanatatea Publica Dolj     I I I Autoritatea de S                                                                                                    | Ngme:<br>Consilier Superior ing. Ion Badea<br>Cgrpany:<br>Autoritatea de Sanatate Publica Dolj<br>Hige advanced configuration options<br>Help < Back Mext > Cancel<br>a click pe Next.<br>e :<br>crosoft SQL Server 2005 Express Edition Setup<br>ture Selection<br>Select the program features you want installed.<br>an icon in the following list to change how a feature is installed.                                                                                                    | Name:<br>Consilier Superior ing. Ion Badea<br>Cgmpany:<br>Autoritatea de Sanatate Publica Doij<br>Hige advanced configuration options<br>Help < Back Next > Cancel<br>Ià click pe Next.<br>Ite :<br>Microsoft SQL Server 2005 Express Edition Setup<br>Seture Selection<br>Select the program features you want installed.<br>k an icon in the following list to change how a feature is installed.<br>k an icon in the following list to change how a feature is installed.<br>K an icon in the following list to change how a feature is installed.<br>K an icon in the feature will be unavailable<br>Feature features 24 MB on your hard drive.<br>K B on your hard drive.<br>Disk Cost<br>Disk Cost                                                                                                    |                                                                                                    |                                                                                                    |
| Ngme:         Consilier Superior ing. Ion Badea.         Cgmpany:         Autoritatea de Sanatate Publica Dolj         Image: Autoritatea de Sanatate Publica Dolj         Image: Autoritatea de Sanatatea Dolj         Image: Autoritatea Doly         Image: Autoritatea Doly         Image: Autoritatea Doly         Image: Autoritatea Doly         Image: Autoritatea Doly         Image: Autoritatea Doly         Image: Autoritatea Doly         Image: Autoritatea Doly         Image: Autoritatea Doly         Image: Autoritatea Doly         Image: Autoritatea Doly                                                                                                    | Name:<br>Consilier Superior ing. Ion Badea<br>Cgmpany:<br>Autoritatea de Sanatate Publica Dolj<br>Hige advanced configuration options<br>Help < Back Mext > Cancel<br>a click pe Next.<br>e :<br>crosoft SQL Server 2005 Express Edition Setup<br>trure Selection<br>Select the program features you want installed.<br>an icon in the following list to change how a feature is installed.<br>Installs command line tools,<br>connectivity components,<br>odels, management<br>pment tools.<br>Client Components<br>Will be installed on local hard drive<br>Entire feature will be unavailable<br>This feature requires 24 MB on your<br>hard drive. It has 0 of 2 subfeatures<br>Restered. The subfeatures require O<br>KB on your hard drive.<br>Entire feature will be unavailable<br>Disk Cost                                                                                                    | Ngme:<br>Consilier Superior ing. Ion Badea<br>Company:<br>Autoritatea de Sanatate Publica Dolj<br>Hige advanced configuration options<br>Help < Back Next > Cancel<br>dia click pe Next.<br>tre :<br>Microsoft SQL Server 2005 Express Edition Setup<br>sature Selection<br>Select the program features you want installed.<br>k an icon in the following list to change how a feature is installed.<br>k an icon in the following list to change how a feature is installed.<br>Will be installed on local hard drive<br>Will be installed on local hard drive<br>Will be installed on local hard drive<br>Entire feature will be unavailable<br>This feature requires 24 MB on you<br>hard drive. It has 0 of 2 subfeatures<br>selected. The subfeatures require 0<br>KB on your hard drive.<br>Disk Cost<br>Disk Cost                                                                                                    |                                                                                                    |                                                                                                    |
| Company:<br>Autoritatea de Sanatate Publica Doj<br>Autoritatea de Sanatate Publica Doj<br>Hige advanced configuration options<br>Help < Back Next > Cancel<br>dă click pe Next.<br>are :<br>Microsoft SQL Server 2005 Express Edition Setup<br>Beature Selection<br>Select the program features you want installed.<br>A an icon in the following list to change how a feature is installed.<br>Select the program features you want installed.<br>Components<br>Database Services<br>Mill be installed on local hard drive<br>Will be installed on local hard drive<br>Entire feature will be unavailable<br>This feature requires 24 MB on you<br>hard drive. It has 0 of 2 subfeatur<br>selected. The subfeatures require<br>KB on your hard drive.                                                                                                    | Consilier Superior ing. Ion Badea         Cgmpany:         Autoritatea de Sanatate Publica Dolj         I duroitatea de Sanatate Publica Dolj         I duroitatea de Sanatate Publica Dolp         I duroitatea de Sanatate Publica Dolp         I duroitatea de Sanatate Publica Dolp         I duroitatea de Sanatate Publica Dolp         I duroitatea de Sanatate Publica Dolp         I duroitatea de Sanatatea Publica Dolp         I duroitatea de Sanatatea Publica Dolp         I duroitatea de Sanatatea Publica Dolp         I duroitatea de Sanatatea Publica Dolp         I duroitatea de Sanatatea Pub                                                                                                    | Consilier Superior ing. Ion Badea.   Company:   Autoritatea de Sanatate Publica Dolj     I dutoritatea de Sanatate Publica Dolj     I dutoritatea de Sanatate Publica Dolj        I dutoritatea de Sanatate Publica Dolp <td>N<u>a</u>me:</td> <td></td>                                                                                                    | N <u>a</u> me:                                                                                                    |                                                                                                    |
| Cgmpany:         Autoritates de Sanatate Publica Dolj         Autoritates de Sanatate Publica Dolj         Hige advanced configuration options         Elelp       < Back                                                                                                    | Company:<br>Autoritatea de Sanatate Publica Dolj<br>Hige advanced configuration options<br>Help < Back Next > Cancel<br>i click pe Next.<br>e :<br>crosoft SQL Server 2005 Express Edition Setup<br>rture Selection<br>Select the program features you want installed.<br>an icon in the following list to change how a feature is installed.<br>Database Services Fature description<br>Installs command line tools,<br>connectivity components,<br>Will be installed on local hard drive<br>Will be installed on local hard drive<br>Will be installed on local hard drive<br>Entire feature will be unavailable<br>This feature requires 24 MB on your<br>hard drive. It has 0 of 2 subfeatures<br>selected. The subfeatures require 0<br>KB on your hard drive.<br>Disk Cost                                                                                                    | Company:<br>Autoritatea de Sanatate Publica Doj<br>Hige advanced configuration options<br>Help < Back Next > Cancel<br>Iá click pe Next.<br>Ire :<br>Microsoft SQL Server 2005 Express Edition Setup<br>Bature Selection<br>Select the program features you want installed.<br>k an icon in the following list to change how a feature is installed.<br>k an icon in the following list to change how a feature is installed.<br>Feature description<br>Installs command line tools,<br>Connectivity components,<br>Will be installed on local hard drive<br>Will be installed on local hard drive<br>Entire feature will be unavailable<br>This feature requires 24 MB on your<br>hard drive. It has 0 of 2 subfeature<br>Selected. The subfeatures require 0<br>KB on your hard drive.<br>Entire feature will be unavailable<br>Stellabion path<br>Browse<br>Disk Cost                                                                                                    | Consilier Superior ing. Ion Bad                                                                                                    | lea                                                                                                    |
| Autoritatea de Sanatate Publica Doj         Autoritatea de Sanatate Publica Doj         Hige advanced configuration options         Help <back< td="">       Next &gt;       Cancel         dă click pe Next.<br/>are :         Microsoft SQL Server 2005 Express Edition Setup         eature Selection         Select the program features you want installed.         ek an icon in the following list to change how a feature is installed.         Image: Client Components         Image: Client Components&lt;</back<>                                                                                                    | Autoritatea de Sanatate Publica Doij         I Higle advanced configuration options         Help       < Back                                                                                                    | Autoritatea de Sanatate Publica Dolj         I dutoritatea de Sanatate Publica Dolj         I dutoritatea de Sanatate Publica Dolj                                                                                                    | Company:                                                                                                    |                                                                                                    |
| Hige advanced configuration options  Help < Back Next > Cancel  dă click pe Next. are :  Microsoft SQL Server 2005 Express Edition Setup  seture Selection Select the program features you want installed.  At an icon in the following list to change how a feature is installed.  At an icon in the following list to change how a feature is installed.  This feature description Installs command line tools, connectivity components, odels, management opment tools.  K Entire feature will be installed on local hard drive K Entire feature will be unavailable  This feature requires 24 MB on you hard drive. It has 0 of 2 subfeatures KB on your hard drive.                                                                                                    | Hige advanced configuration options   Help < Back                                                                                                    | Hige advanced configuration options         Help       < Back                                                                                                    | Autoritatea de Sanatate Public                                                                                                    | a Dolj                                                                                                    |
| Hige advanced configuration options   Hige advanced configuration options   Help   < Back                                                                                                    | Hige advanced configuration options         Help       < Back                                                                                                    | Hige advanced configuration options         Help       < Back                                                                                                    |                                                                                                    |                                                                                                    |
| Hige advanced configuration options  Help < Back Next > Cancel  dă click pe Next. are :  Microsoft SQL Server 2005 Express Edition Setup  seature Selection Select the program features you want installed.  An icon in the following list to change how a feature is installed.  An icon in the following list to change how a feature is installed.  Database Services Feature description Installs command line tools, connectivity components, onnectivity components, on                                                                                                    | Hige advanced configuration options         Help       < Back                                                                                                    | Hige advanced configuration options  Help < Back Next > Cancel  A click pe Next.  Itre :  Microsoft SQL Server 2005 Express Edition Setup  Bature Selection Select the program features you want installed.  k an icon in the following list to change how a feature is installed.  K an icon in the following list to change how a feature is installed.  Database Services Database Services Feature description Installs command line tools, connectivity components, connectivity components, Connectivity components, Connectivity                                                                                                    |                                                                                                    |                                                                                                    |
| <ul> <li>Hige advanced configuration options</li> <li>Help &lt; Back Next &gt; Cancel</li> <li>dă click pe Next.<br/>are :</li> <li>Microsoft SQL Server 2005 Express Edition Setup</li> <li>eature Selection</li> <li>Select the program features you want installed.</li> <li>ck an icon in the following list to change how a feature is installed.</li> <li>Cient Components Connectivity components, Connectivity components, Conn</li></ul>                                                                                                    | Hige advanced configuration options Help < Back Next > Cancel ic click pe Next. e:  crosoft SQL Server 2005 Express Edition Setup  ture Selection Select the program features you want installed. an icon in the following list to change how a feature is installed. Database Services Installs command line tools, connectivity components,                                                                                                    | Hige advanced configuration options         Help       < Back                                                                                                    |                                                                                                    |                                                                                                    |
| Hige advanced configuration options         Help       < Back                                                                                                    | Hige advanced configuration options   Help < Back                                                                                                    | Hige advanced configuration options         Help       < Back                                                                                                    |                                                                                                    |                                                                                                    |
| Hige advanced configuration options          Help       < Back                                                                                                    | Hige advanced configuration options          Help       < Back                                                                                                    | Hige advanced configuration options          Hige advanced configuration options         Help       < Back                                                                                                    |                                                                                                    |                                                                                                    |
| Hige advanced configuration options         Help       < Back                                                                                                    | Hige advanced configuration options          Help       < Back                                                                                                    | Hige advanced configuration options   Help <back< td=""> Next &gt; Cancel   dă click pe Next. Italia click pe Next.   ure :   Microsoft SQL Server 2005 Express Edition Setup Select the program features you want installed.   k an icon in the following list to change how a feature is installed.   Image: Content Components   Image: Content Components   Image: Content Content Co</back<>                                                                                                    |                                                                                                    |                                                                                                    |
| Help       < Back       Next >       Cancel         dă click pe Next.       care :         Microsoft SQL Server 2005 Express Edition Setup         eature Selection         Select the program features you want installed.         ck an icon in the following list to change how a feature is installed.         Image: Database Services         Image: Database Services                                                                                                    | Help       < Back                                                                                                    | Help       < Back                                                                                                    | 🗹 Hide advanced configuratio                                                                                                    | n options                                                                                                    |
| Help       < Back       Next >       Cancel         dă click pe Next.       are :         Microsoft SQL Server 2005 Express Edition Setup         Beature Selection         Select the program features you want installed.         ck an icon in the following list to change how a feature is installed.         Image: Components         Image: Components         Image: C                                                                                                    | Help       < Back                                                                                                    | Help <back< td="">       Next &gt;       Cancel         Hå click pe Next.<br/>tre :       Microsoft SQL Server 2005 Express Edition Setup         Seature Selection       Select the program features you want installed.         k an icon in the following list to change how a feature is installed.       Feature description         Installs command line tools,<br/>connectivity components,<br/>will be installed on local hard drive       Detabase Services         Will be installed on local hard drive       pdels, management<br/>opment tools.         Will be installed on local hard drive       Detabase Services         Installs command line tools,<br/>connectivity components,<br/>onnectivity components,       Detabase Services         Will be installed on local hard drive       Detabase Services         Installs command line tools,<br/>connectivity components,       Detabase Services         Will be installed on local hard drive       Detabase Services         Installe tools of 2 subfeature       Detabase Services         Installed on local hard drive.       Detabase Services         Installed on local hard drive.       Detabase Services         Installed tools of 2 subfeature       Detabase Services         Installed tools of 2 subfeature       Browse         Browse       Disk Cost</back<>                                                                                                    |                                                                                                    |                                                                                                    |
| Help       < Back                                                                                                    | Help       < Back       Next >       Cancel         it click pe Next.       e :         icrosoft SQL Server 2005 Express Edition Setup         inture Selection         Select the program features you want installed.         an icon in the following list to change how a feature is installed.         Image: Database Services         Image: Database Services                                                                                                    | Help       < Back                                                                                                    |                                                                                                    |                                                                                                    |
| Help       < Back                                                                                                    | Help       < Back       Next >       Cancel         i click pe Next.       e :         icrosoft SQL Server 2005 Express Edition Setup         nture Selection         Select the program features you want installed.         an icon in the following list to change how a feature is installed.         Image: Database Services         Image: Database Services         Imaterit Image: Database Services                                                                                                    | Help       < Back       Next >       Cancel         Jă click pe Next.       Ite :       Select the Next.       Ite :         Microsoft SQL Server 2005 Express Edition Setup       Select the program features you want installed.       Select the program features you want installed.         k an icon in the following list to change how a feature is installed.       Feature description         Installs command line tools, connectivity components, ordels, management       Odels, management         Will be installed on local hard drive       Ite installed on local hard drive       Odels, management         Image: Entire feature will be unavailable       This feature requires 24 MB on you hard drive.       Ite subfeatures require CKB on your hard drive.         stallation path       Browse       Disk Cost       Disk Cost                                                                                                    |                                                                                                    |                                                                                                    |
| dă click pe Next.<br>are :<br>Microsoft SQL Server 2005 Express Edition Setup<br>eature Selection<br>Select the program features you want installed.<br>Select the program features you want installed.<br>A an icon in the following list to change how a feature is installed.<br>A an icon in the following list to change how a feature is installed.<br>A an icon in the following list to change how a feature is installed.<br>A an icon in the following list to change how a feature is installed.<br>A an icon in the following list to change how a feature is installed.<br>A an icon in the following list to change how a feature is installed.<br>A an icon in the following list to change how a feature is installed.<br>A an icon in the following list to change how a feature is installed.<br>A an icon in the following list to change how a feature is installed.<br>A an icon in the following list to change how a feature is installed.<br>A an icon in the following list to change how a feature is installed.<br>A an icon in the following list to change how a feature is installed.<br>A an icon in the following list to change how a feature is installed.<br>A an icon in the following list to change how a feature is installed.<br>A an icon in the following list to change how a feature description<br>Installs command line tools, connectivity components, odels, management opment tools.<br>A and drive is the installed on local hard drive<br>A is feature requires 24 MB on you, hard drive. It has 0 of 2 subfeatures requires the isolation is selected. The subfeatures requires KB on your hard drive.                                                                                                    | in click pe Next.<br>e :<br>icrosoft SQL Server 2005 Express Edition Setup<br>nture Selection<br>Select the program features you want installed.<br>an icon in the following list to change how a feature is installed.<br>Database Services<br>Database Services<br>Client Components<br>Client Components<br>Client Componen | dă click pe Next.         Ire :         Microsoft SQL Server 2005 Express Edition Setup         eature Selection         Select the program features you want installed.         k an icon in the following list to change how a feature is installed.         Image: Database Services         Image: Client Components         Image: Client Components         Image: Clie                                                                                                    | Help                                                                                                    | < Back Next > Cancel                                                                                                    |
| are :         Microsoft SQL Server 2005 Express Edition Setup         eature Selection         Select the program features you want installed.         ck an icon in the following list to change how a feature is installed.         Image: Database Services         Image: Database Services         Image: Client Components         Image: Will be installed on local hard drive         Image: Entire feature will be unavailable         Image: This feature requires 24 MB on you         hard drive. It has 0 of 2 subfeatures selected. The subfeatures require KB on your hard drive.                                                                                                    | e :<br>icrosoft SQL Server 2005 Express Edition Setup<br>nture Selection<br>Select the program features you want installed.<br>an icon in the following list to change how a feature is installed.<br>Database Services<br>Database Services<br>Client Components<br>Client Components<br>Will be installed on local hard drive<br>Bentire feature will be installed on local hard drive<br>Entire feature will be unavailable<br>This feature requires 24 MB on your<br>hard drive. It has 0 of 2 subfeatures<br>selected. The subfeatures require 0<br>KB on your hard drive.<br>Istallscommand line tools,<br>connectivity components,<br>opment tools.<br>Entire feature will be unavailable<br>This feature requires 24 MB on your<br>hard drive. It has 0 of 2 subfeatures<br>selected. The subfeatures require 0<br>KB on your hard drive.<br>Disk Cost                                                                                                    | A CICK pervext.<br>In the circk pervext.<br>In the selection<br>Select the program features you want installed.<br>In the following list to change how a feature is installed.<br>Installs command line tools,<br>connectivity components,<br>Installs command line tools,<br>connectivity components,<br>Installs command line tools, | dă alialı va Nav4                                                                                                    |                                                                                                    |
| Are :<br>Microsoft SQL Server 2005 Express Edition Setup<br>eature Selection<br>Select the program features you want installed.<br>Select the program features you want installed.<br>Select the program features you want installed.<br>Select the program features you want installed.<br>Select the program features you want installed.<br>Select the program features you want installed.<br>Select the program features you want installed.<br>Select the program features you want installed.<br>Select the program features you want installed.<br>Select the program features is installed.<br>Select the program features is installed.<br>Select the program feature                                                                                                    | e :<br>icrosoft SQL Server 2005 Express Edition Setup<br>nture Selection<br>Select the program features you want installed.<br>an icon in the following list to change how a feature is installed.<br>Totals command line tools,<br>connectivity components,<br>Will be installed on local hard drive<br>Will be installed on local hard drive<br>Entire feature will be unavailable<br>This feature requires 24 MB on your<br>hard drive. It has 0 of 2 subfeatures<br>selected. The subfeatures require 0<br>KB on your hard drive.<br>Browse<br>Disk Cost                                                                                                    | Wicrosoft SQL Server 2005 Express Edition Setup         eature Selection         Select the program features you want installed.         k an icon in the following list to change how a feature is installed.         Image: Database Services         Image: Database Services                                                                                                    | da chek pë Next.                                                                                                    |                                                                                                    |
| Microsoft SQL Server 2005 Express Edition Setup<br>eature Selection<br>Select the program features you want installed.<br>At an icon in the following list to change how a feature is installed.<br>The feature description<br>Installs command line tools,<br>connectivity components,<br>Will be installed on local hard drive<br>Will be installed on local hard drive<br>Entire feature will be installed on local hard drive<br>This feature requires 24 MB on you<br>hard drive. It has 0 of 2 subfeatures<br>selected. The subfeatures requires<br>KB on your hard drive.                                                                                                    | icrosoft SQL Server 2005 Express Edition Setup  ature Selection Select the program features you want installed.  an icon in the following list to change how a feature is installed.  Database Services Client Components Connectivity components, Connectivity components, Con                                                                                                    | Addition path                                                                                                    |                                                                                                    |                                                                                                    |
| eature Selection         Select the program features you want installed.         ck an icon in the following list to change how a feature is installed.         Image: Database Services         Image: Database Services         Image: Client Components         Image: Will be installed on local hard drive         Image: Will be installed on local hard drive         Image: Database Services         Image: Database Services </td <td>Atture Selection         Select the program features you want installed.         an icon in the following list to change how a feature is installed.         Image: Database Services       Feature description         Installs command line tools,         Client Components       odels, management         Image: Will be installed on local hard drive       odels, management         Image: Bentire feature will be installed on local hard drive       odels, management         Image: Bentire feature will be unavailable       This feature requires 24 MB on your         This feature requires 24 MB on your       hard drive. It has 0 of 2 subfeatures         selected. The subfeatures require 0       KB on your hard drive.         Image: Bentire feature will be unavailable       Browse         Disk Cost       Disk Cost</td> <td>Beature Selection         Select the program features you want installed.         k an icon in the following list to change how a feature is installed.         Database Services       Feature description         Installs command line tools, connectivity components,         Will be installed on local hard drive       odels, management opment tools.         B Entire feature will be installed on local hard drive       odels, management opment tools.         This feature requires 24 MB on your hard drive. It has 0 of 2 subfeatures require 0 KB on your hard drive.         It is feature prequires 24 MB on your hard drive.         B Entire feature will be unavailable         This feature requires 24 MB on your hard drive.         B Entire feature will be unavailable         B Entire feature will be unavailable         B Entire feature will be unavailable         This feature requires 24 MB on your hard drive. It has 0 of 2 subfeatures require 0 KB on your hard drive.         B Entire feature be to be added to be added to be a</td> <td>Microsoft SQL Server 200</td> <td>5 Express Edition Setup</td> | Atture Selection         Select the program features you want installed.         an icon in the following list to change how a feature is installed.         Image: Database Services       Feature description         Installs command line tools,         Client Components       odels, management         Image: Will be installed on local hard drive       odels, management         Image: Bentire feature will be installed on local hard drive       odels, management         Image: Bentire feature will be unavailable       This feature requires 24 MB on your         This feature requires 24 MB on your       hard drive. It has 0 of 2 subfeatures         selected. The subfeatures require 0       KB on your hard drive.         Image: Bentire feature will be unavailable       Browse         Disk Cost       Disk Cost                                                                                                    | Beature Selection         Select the program features you want installed.         k an icon in the following list to change how a feature is installed.         Database Services       Feature description         Installs command line tools, connectivity components,         Will be installed on local hard drive       odels, management opment tools.         B Entire feature will be installed on local hard drive       odels, management opment tools.         This feature requires 24 MB on your hard drive. It has 0 of 2 subfeatures require 0 KB on your hard drive.         It is feature prequires 24 MB on your hard drive.         B Entire feature will be unavailable         This feature requires 24 MB on your hard drive.         B Entire feature will be unavailable         B Entire feature will be unavailable         B Entire feature will be unavailable         This feature requires 24 MB on your hard drive. It has 0 of 2 subfeatures require 0 KB on your hard drive.         B Entire feature be to be added to be added to be a                                                                                                    | Microsoft SQL Server 200                                                                                                    | 5 Express Edition Setup                                                                                                    |
| Select the program features you want installed.                                                                                                    | Select the program features you want installed.  an icon in the following list to change how a feature is installed.  Database Services  Client Components  Will be installed on local hard drive  Will be installed on local hard drive  Bentire feature will be unavailable  This feature requires 24 MB on your hard drive. It has 0 of 2 subfeatures selected. The subfeatures require 0 KB on your hard drive.  Browse  Disk Cost                                                                                                    | Select the program features you want installed.  k an icon in the following list to change how a feature is installed.  Database Services Client Components Connectivity components, Connectivity components, Connectivity co                                                                                                    | eature Selection                                                                                                    |                                                                                                    |
| Image: A constraint of the following list to change how a feature is installed.         Image: A constraint of the following list to change how a feature is installed.         Image: A constraint of the following list to change how a feature is installed.         Image: A constraint of the following list to change how a feature is installed.         Image: A constraint of the following list to change how a feature is installed.         Image: A constraint of the following list to change how a feature is installed.         Image: A constraint of the following list to change how a feature is installed.         Image: A constraint of the feature will be installed on local hard drive         Image: A constraint of the feature will be unavailable         Image: A constraint of the feature will be unavailable         Image: A constraint of the feature will be unavailable         Image: A constraint of the feature will be unavailable         Image: A constraint of the feature will be unavailable         Image: A constraint of the feature will be unavailable         Image: A constraint of the feature of the feature o                                                                                                    | an icon in the following list to change how a feature is installed.                                                                                                    | k an icon in the following list to change how a feature is installed.                                                                                                    | Select the program features vo                                                                                                    | ou want installed.                                                                                                    |
| Image: Character of the subset of the subset of                                                                                                    | an icon in the following list to change how a feature is installed.                                                                                                    | k an icon in the following list to change how a feature is installed.                                                                                                    |                                                                                                    |                                                                                                    |
| Image: Services       Feature description         Installs command line tools, connectivity components,       odels, management opment tools.         Image: Services       odels, management opment tools.         Image: Services       odels, management                                                                                                    | Image: Services       Feature description         Image: Services       Installs command line tools, connectivity components, odels, management opment tools.         Image: Services       Image: Services         Image: Services       Image: Services         <                                                                                                    | Image: Normalized in the relative is installed.         Image: Provide relative is installed.         Image: Provide relative is installed.                                                                                                    | k an icon in the following list to ct                                                                                                    | pange how a feature is installed                                                                                                    |
| Image: Services       Feature description         Installs command line tools, connectivity components,       odels, management opment tools.         Image: Services       odels, management opment tools.         Image: Services       Image: Services         Image: Services       odels, management opment tools.         Image: Services       Image: Services         Image: Services       Image: Services                                                                                                    | Image: Database Services       Feature description         Imstalls command line tools, connectivity components,       odels, management         Image: Will be installed on local hard drive       odels, management         Image: Entire feature will be installed on local hard drive       openation         Image: Entire feature will be unavailable       openation         Image: Entire feature will be unavailable       This feature requires 24 MB on your hard drive. It has 0 of 2 subfeatures selected. The subfeatures require 0 KB on your hard drive.         Selected. The subfeatures require 0 KB on your hard drive.       Browse         Image: Disk Cost       Disk Cost                                                                                                    | Feature description   Installs command line tools,   connectivity components,   Will be installed on local hard drive   Image: Sector Sector Se                                                                                                    | ik an icon in the rollowing list to c                                                                                                    | Idhuc huyy a realure is installeu,                                                                                                    |
| <ul> <li>Database Services</li> <li>Client Components</li> <li>Will be installed on local hard drive</li> <li>Entire feature will be installed on local hard drive</li> <li>Entire feature will be unavailable</li> <li>This feature requires 24 MB on you hard drive. It has 0 of 2 subfeatures require KB on your hard drive.</li> </ul>                                                                                                    | Image: Services       Installs command line tools, connectivity components, odels, management opment tools.         Image: Services       Installs command line tools, connectivity components, odels, management opment tools.         Image: Services       Installs command line tools, connectivity components, odels, management opment tools.         Image: Services       Installs command line tools, connectivity components, odels, management opment tools.         Image: Services       Installs command drive         Image: Services       Installs command line tools, connectivity components, odels, management opment tools.         Image: Services       Installs command drive         Image: Services       Installs command line tools, connectivity components, odels, management opment tools.         Image: Services       Installs command drive         Image: Services       Installs command drive         Image: Services       Image: Services         Image: Services       Image: Services         Image: Services       Image: Services         Image: Services       Image: Services         Image: Services       Image: Services         Image: Services       Image: Services         Image: Services       Image: Services         Image: Services       Image: Services         Image: Services       Image: Services         Image: Services       <                                                                                                    | Image: Services       Installs command line tools, connectivity components, odels, management opment tools.         Image: Services       Installs command line tools, connectivity components, odels, management opment tools.         Image: Services       Installs command line tools, connectivity components, odels, management opment tools.         Image: Services       Installs command line tools, connectivity components, odels, management opment tools.         Image: Services       Installed on local hard drive         Image: Services       Installed on local hard drive         Image: Services       Installed on local hard drive         Image: Services       Image: Services         Image: Services       Image: Services         Image: Services       Image: Services         Image: Services       Image: Services         Image: Services       Image: Services         Image: Services       Image: Services         Image: Service Services       Image: Services         Image: Service Services       Image: Services         Image: Service Services       Image: Services         Image: Service Service Service Services       Image: Services         Image: Service Service Service Service Service Service Service Service Service Service Services       Image: Service Services         Image: Service Service Service Service Service Service Service Service Service Service Service Serv                                                                                                    |                                                                                                    |                                                                                                    |
| <ul> <li>Clent Components</li> <li>Will be installed on local hard drive</li> <li>Entire feature will be installed on local hard drive</li> <li>Entire feature will be unavailable</li> <li>This feature requires 24 MB on you hard drive. It has 0 of 2 subfeatures require KB on your hard drive.</li> </ul>                                                                                                    | Client Components       connectivity components, odels, management opment tools.         Image: Will be installed on local hard drive       odels, management opment tools.         Image: Entire feature will be installed on local hard drive       odels, management opment tools.         Image: Entire feature will be unavailable       This feature requires 24 MB on your hard drive. It has 0 of 2 subfeatures selected. The subfeatures require 0 KB on your hard drive.         Image: Entire path       Browse         Image: Entire path       Browse         Image: Entire path       Disk Cost                                                                                                    | Image: Second Second                                                                                                    |                                                                                                    |                                                                                                    |
| <ul> <li>Will be installed on local hard drive</li> <li>Entire feature will be installed on local hard drive</li> <li>Entire feature will be unavailable</li> <li>This feature requires 24 MB on you hard drive. It has 0 of 2 subfeatures require KB on your hard drive.</li> </ul>                                                                                                    | <ul> <li>Will be installed on local hard drive</li> <li>Entire feature will be installed on local hard drive</li> <li>Entire feature will be unavailable</li> <li>This feature requires 24 MB on your hard drive. It has 0 of 2 subfeatures selected. The subfeatures require 0 KB on your hard drive.</li> <li>Sallation path</li> </ul>                                                                                                    | <ul> <li>Will be installed on local hard drive</li> <li>Entire feature will be installed on local hard drive</li> <li>Entire feature will be unavailable</li> <li>This feature requires 24 MB on your hard drive. It has 0 of 2 subfeatures selected. The subfeatures require 0 KB on your hard drive.</li> </ul>                                                                                                    | Database Services                                                                                                    | Feature description<br>Installs command line tools,                                                                                                    |
| Entire feature will be installed on local hard drive Entire feature will be unavailable This feature requires 24 MB on you hard drive. It has 0 of 2 subfeatures selected. The subfeatures require KB on your hard drive.                                                                                                    | Entire feature will be installed on local hard drive Entire feature will be unavailable This feature requires 24 MB on your hard drive. It has 0 of 2 subfeatures selected. The subfeatures require 0 KB on your hard drive. sallation path Browse Disk Cost                                                                                                    | Entire feature will be installed on local hard drive Entire feature will be unavailable This feature requires 24 MB on your hard drive. It has 0 of 2 subfeatures selected. The subfeatures require 0 KB on your hard drive. Installation path   Browse   Disk Cost                                                                                                    | Database Services     Client Components                                                                                                    | Feature description<br>Installs command line tools,<br>connectivity components,                                                                                                    |
| Entire feature will be unavailable  This feature requires 24 MB on you hard drive. It has 0 of 2 subfeature selected. The subfeatures require KB on your hard drive.                                                                                                    | Entire feature will be unavailable  This feature requires 24 MB on your hard drive. It has 0 of 2 subfeatures selected. The subfeatures require 0 KB on your hard drive.  sallation path Browse Disk Cost                                                                                                    | Entire feature will be unavailable  This feature requires 24 MB on your hard drive. It has 0 of 2 subfeatures selected. The subfeatures require 0 KB on your hard drive.  Istallation path  Browse  Disk Cost                                                                                                    | Database Services     Client Components     Will be installed on le                                                                                                    | Feature description<br>Installs command line tools,<br>connectivity components,<br>ocal hard drive odels, management<br>opment tools.                                                                                                    |
| This feature requires 24 MB on you<br>hard drive. It has 0 of 2 subfeature<br>selected. The subfeatures require<br>KB on your hard drive.                                                                                                    | This feature requires 24 MB on your<br>hard drive. It has 0 of 2 subfeatures<br>selected. The subfeatures require 0<br>KB on your hard drive.                                                                                                    | This feature requires 24 MB on your<br>hard drive. It has 0 of 2 subfeatures<br>selected. The subfeatures require 0<br>KB on your hard drive.                                                                                                    |                                                                                                    | Feature description           Installs command line tools,<br>connectivity components,           ocal hard drive         odels, management<br>opment tools.           e installed on local hard drive                                                                                                    |
| This feature requires 24 MB on you<br>hard drive. It has 0 of 2 subfeature<br>selected. The subfeatures require<br>KB on your hard drive.                                                                                                    | allation path This feature requires 24 MB on your hard drive. It has 0 of 2 subfeatures selected. The subfeatures require 0 KB on your hard drive. Browse Disk Cost                                                                                                    | Istallation path Browse Disk Cost                                                                                                    | Database Services     Client Components     Will be installed on lo     Entire feature will be     Entire feature will be                                                                                                    | Feature description         Installs command line tools,<br>connectivity components,         ocal hard drive         e installed on local hard drive         e unavailable                                                                                                    |
| hard drive. It has 0 of 2 subfeature<br>selected. The subfeatures require<br>KB on your hard drive.                                                                                                    | allation path                                                                                                    | Istallation path Browse Disk Cost                                                                                                    |                                                                                                    | Feature description         Installs command line tools,         connectivity components,         ocal hard drive         e installed on local hard drive         e unavailable                                                                                                    |
| KB on your hard drive.                                                                                                    | Callation path  Browse  Disk Cost                                                                                                    | Installation path Browse Disk Cost                                                                                                    | <ul> <li>Database Services</li> <li>Client Components</li> <li>Will be installed on log</li> <li>Entire feature will be</li> <li>Entire feature will be</li> </ul>                                                                                                    | Feature description         Installs command line tools,         connectivity components,         ocal hard drive         e installed on local hard drive         e unavailable         This feature requires 24 MB on your                                                                                                    |
|                                                                                                    | allation path<br>Browse<br>Disk Cost                                                                                                    | Browse<br>Disk Cost                                                                                                    | Database Services     Client Components     Will be installed on la     Entire feature will be     Entire feature will be                                                                                                    | Feature description         Installs command line tools, connectivity components, odels, management opment tools.         e installed on local hard drive         e unavailable         This feature requires 24 MB on your hard drive. It has 0 of 2 subfeatures celected. The subfeatures 0                                               |
|                                                                                                    | allation path Browse Disk Cost                                                                                                    | Browse<br>Disk Cost                                                                                                    | Database Services     Client Components     Will be installed on lo     Entire feature will be     Entire feature will be                                                                                                    | Feature description         Installs command line tools, connectivity components, ocal hard drive         e installed on local hard drive         e unavailable         This feature requires 24 MB on your hard drive. It has 0 of 2 subfeatures selected. The subfeatures require 0 KB on your hard drive.                                |
|                                                                                                    | Browse<br>Disk Cost                                                                                                    | Browse<br>Disk Cost                                                                                                    | <ul> <li>Database Services</li> <li>Client Components</li> <li>Will be installed on logging</li> <li>Entire feature will be</li> <li>Entire feature will be</li> </ul>                                                                                                    | Feature description         Installs command line tools, connectivity components, odels, management opment tools.         e installed on local hard drive         e unavailable         This feature requires 24 MB on your hard drive. It has 0 of 2 subfeatures selected. The subfeatures require 0 KB on your hard drive.                |
| nstallation path                                                                                                    | Disk Cost                                                                                                    | Disk Cost                                                                                                    | Database Services     Client Components     Will be installed on lo     Entire feature will be     Entire feature will be                                                                                                    | Feature description         Installs command line tools, connectivity components, odels, management opment tools.         e installed on local hard drive         e unavailable         This feature requires 24 MB on your hard drive. It has 0 of 2 subfeatures selected. The subfeatures require 0 KB on your hard drive.                |
| Browse                                                                                                    | Disk Cost                                                                                                    | Disk Cost                                                                                                    | Database Services Client Components Will be installed on logical backgroup of the second second | Feature description         Installs command line tools, connectivity components, odels, management opment tools.         e installed on local hard drive         e unavailable         This feature requires 24 MB on your hard drive. It has 0 of 2 subfeatures selected. The subfeatures require 0 KB on your hard drive.                |
| Disk Cost                                                                                                    |                                                                                                    |                                                                                                    | Database Services Client Components Will be installed on logical services Entire feature will be Entire feature will be Entire feature will be                                                                                                    | Feature description         Installs command line tools, connectivity components, odels, management opment tools.         e installed on local hard drive         e unavailable         This feature requires 24 MB on your hard drive. It has 0 of 2 subfeatures selected. The subfeatures require 0 KB on your hard drive.         Browse |

În fereastra ce s-a deschis, se dă click pe Clients Components, apărând o listă ascunsă.

| 🞲 Microsoft SQL Server 2005 Express Editio                                                                                                    | on Setup 🛛 🔀                                                                                                    |
|----------------------------------------------------------------------------------------------------|----------------------------------------------------------------------------------------------------|
| Feature Selection<br>Select the program features you want installed.                                                                                                   |                                                                                                    |
| Click an icon in the following list to change how a featur                                                                                                    | e is installed.                                                                                                    |
| Database Services     Client Components     Will be installed on local hard drive     Entire feature will be installed on local     Entire feature will be unavailable | Feature description<br>Installs command line tools,<br>connectivity components,<br>odels, management<br>opment tools.                         |
|                                                                                                    | This feature requires 24 MB on your<br>hard drive. It has 0 of 2 subfeatures<br>selected. The subfeatures require 0<br>KB on your hard drive. |
| Installation path                                                                                                    | Browse,                                                                                                    |
| Help C Sack                                                                                                    | Disk Cost  Next > Cancel                                                                                                    |

În lista ascunsă se selectează opțiunea Entire feature will be installed on local hard drive și, apoi, se execută click pe Next.

## Apare :

| 🕼 Microsoft SQL Server 2005 Express Edition Setup                                                                          |        |
|----------------------------------------------------------------------------------------------------|--------|
| Authentication Mode<br>The authentication mode specifies the security used when<br>connecting to SQL Server.               |        |
| Select the authentication mode to use for this installation.                                                               |        |
| <ul> <li>Windows Authentication Mode</li> <li>Mixed Mode (Windows Authentication and SQL Server Authentication)</li> </ul> |        |
| Specify the sa logon password below:<br>Enter password:                                                                    |        |
| Confirm password:                                                                                                    |        |
| Help < Back Next >                                                                                                    | Cancel |

Se bifează Mixed Mode (Windows Authentication and SQL Server Authentication).

# Se scrie apoi parola **rohmsrohms**. Se confirmă parola **rohmsrohms** :

| 记 Microsoft SQL Serv                                                                                               | ver 2005 E                                                         | xpress Edition                                                                           | Setup                                                                                     | X                                                                         |
|----------------------------------------------------------------------------------------------------|--------------------------------------------------------------------|------------------------------------------------------------------------------------------|-------------------------------------------------------------------------------------------|---------------------------------------------------------------------------|
| Authentication Mo<br>The authentication m<br>connecting to SQL Se                                                  | <b>de</b><br>ode specifies<br>rver.                                | the security used v                                                                      | vhen                                                                                      |                                                                           |
| Select the authentica                                                                                              | tion mode to                                                       | use for this installa                                                                    | tion.                                                                                     |                                                                           |
| Windows Authent     Mixed Mode (Windows)                                                                           | cation Mode<br>lows Authent                                        | ication and SQL Ser                                                                      | ver Authentication                                                                        | )                                                                         |
| Specify the sa logon<br>Enter password:                                                                            | bassword belo                                                      | ow:                                                                                      |                                                                                           |                                                                           |
| Confirm <u>p</u> asswor<br>********                                                                                | 4:                                                                 |                                                                                          | _                                                                                         |                                                                           |
| Help                                                                                                    |                                                                    | < Back                                                                                   | Next >                                                                                    | Cancel                                                                    |
| se da click pe <b>Next</b><br>Apare :                                                                              |                                                                    |                                                                                          |                                                                                           |                                                                           |
| Hicrosoft SQL Serv                                                                                                 | ver 2005 E                                                         | xpress Edition                                                                           | Setup                                                                                     | ×                                                                         |
| Error and Usage R(<br>Help Microsoft improv<br>and services.                                                       | port Sett                                                          | <b>ings</b><br>e SQL Server 2005                                                         | components                                                                                |                                                                           |
| Automatically send Er<br>reporting server. Erro<br>2005 when an error o<br>may unintentionally in                  | or reports fo<br>r reports inclu<br>ccurred, your<br>clude persona | r SQL Server 2005<br>ude information reg<br>r hardware configur<br>al information, whicl | to Microsoft or you<br>arding the conditior<br>ation and other da<br>n will not be used b | r corporate error<br>n of SQL Server<br>ta. Error reports<br>y Microsoft. |
| Automatically send Fe<br>includes anonymous ir<br>software and service:                                            | ature Usage (<br>Iformation ab                                     | data for SQL Serve<br>out your hardware                                                  | r 2005 to Microsoft<br>configuration and l                                                | . Usage data<br>now you use our                                           |
| By installing Microsoft SQ<br>automatically send fatal s<br>Server. Microsoft uses er<br>information as confidenti | . Server 2005<br>ervice error r<br>ror reports to<br>al.           | 5, SQL Server and i<br>reports to Microsoft<br>b improve SQL Servi                       | s components will t<br>or a Corporate Err<br>er functionality, an                         | be configured to<br>for Reporting<br>d treats all                         |
| Help                                                                                                    |                                                                    | < Back                                                                                   | Next >                                                                                    | Cancel                                                                    |

Se dă click pe Next.

| Apare :                                                                                                    |                                                                                               |
|----------------------------------------------------------------------------------------------------|-----------------------------------------------------------------------------------------------|
| 🔀 Microsoft SQL Server 2005 Express                                                                                                    | Edition Setup                                                                                 |
| Ready to Install<br>Setup is ready to begin installation.                                                                                   |                                                                                               |
| Setup has enough information to start copy change any of your installation settings, clic                                                   | ing the program files. To proceed, click Install. To<br>:k Back. To exit setup, click Cancel. |
| <ul> <li><b>SQL Server Database Serv</b><br/>(Database Services)</li> <li><b>Client Components</b><br/>(Connectivity Components)</li> </ul> | oe installed:<br>vices                                                                        |
| Help <                                                                                                    | Back Install Cancel                                                                           |

Se da click pe **Install**. Apare, timp de 136 secunde, fereastra de mai jos, unde se configurează automat diverse componente SQL :

| 🐱 Microsoft SQL Server 2005 Setup                          |                        |        |
|------------------------------------------------------------|------------------------|--------|
| Setup Progress<br>The selected components are being config | ured                   |        |
| Product                                                    | Status                 |        |
| MSXML6                                                     |                        |        |
| SQL Setup Support Files                                    | Setup finished         |        |
| SQL Native Client                                          | Configuring components |        |
| SQL VSS Writer                                             |                        |        |
| SQL Server Database Services                               |                        |        |
| Workstation Components, Books Onlin                        |                        |        |
|                                                            |                        |        |
| J                                                          |                        |        |
| Status                                                     |                        |        |
| Status                                                     |                        |        |
|                                                            |                        |        |
|                                                            |                        |        |
|                                                            |                        |        |
|                                                            |                        |        |
|                                                            |                        |        |
| Help                                                       | << Back Next >>        | Cancel |

În final, se dă click pe Next.

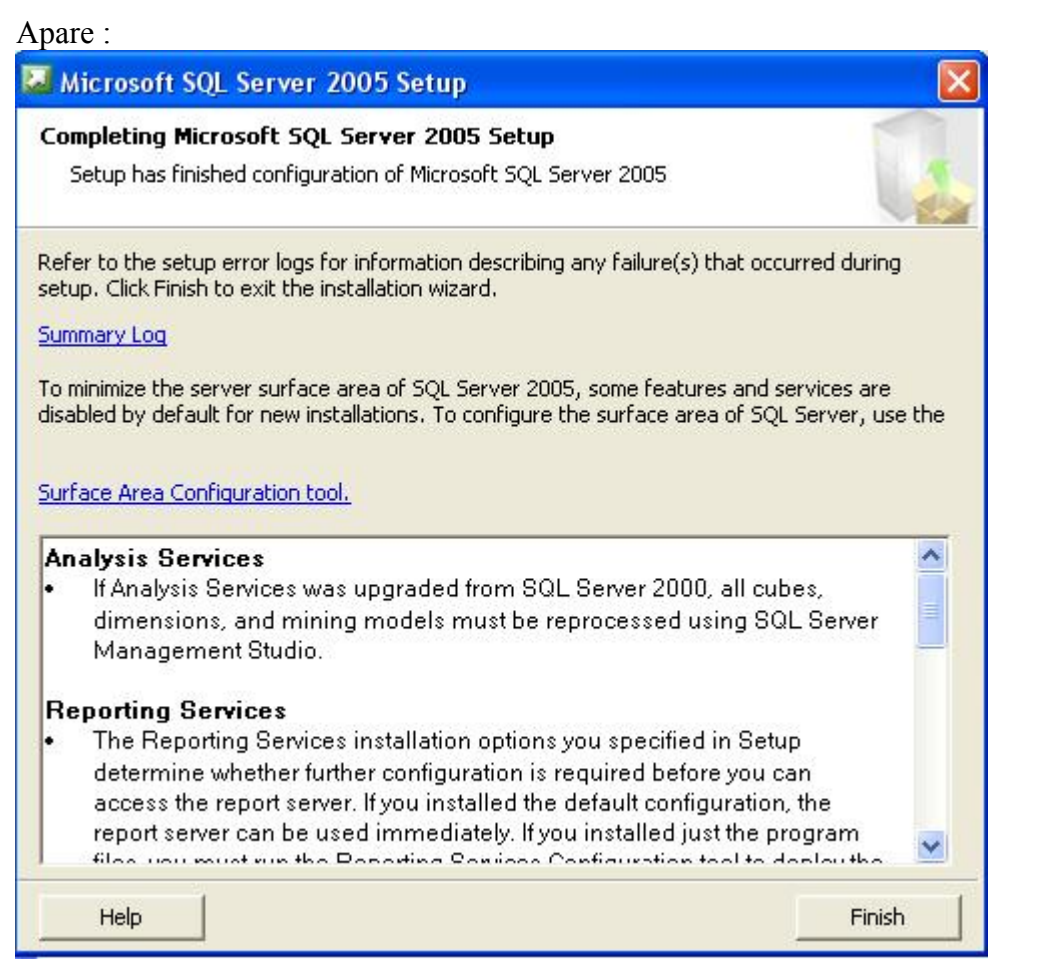

#### Se dă click pe Finish.

Se revine automat în folder-ul 3 sqlExpress :

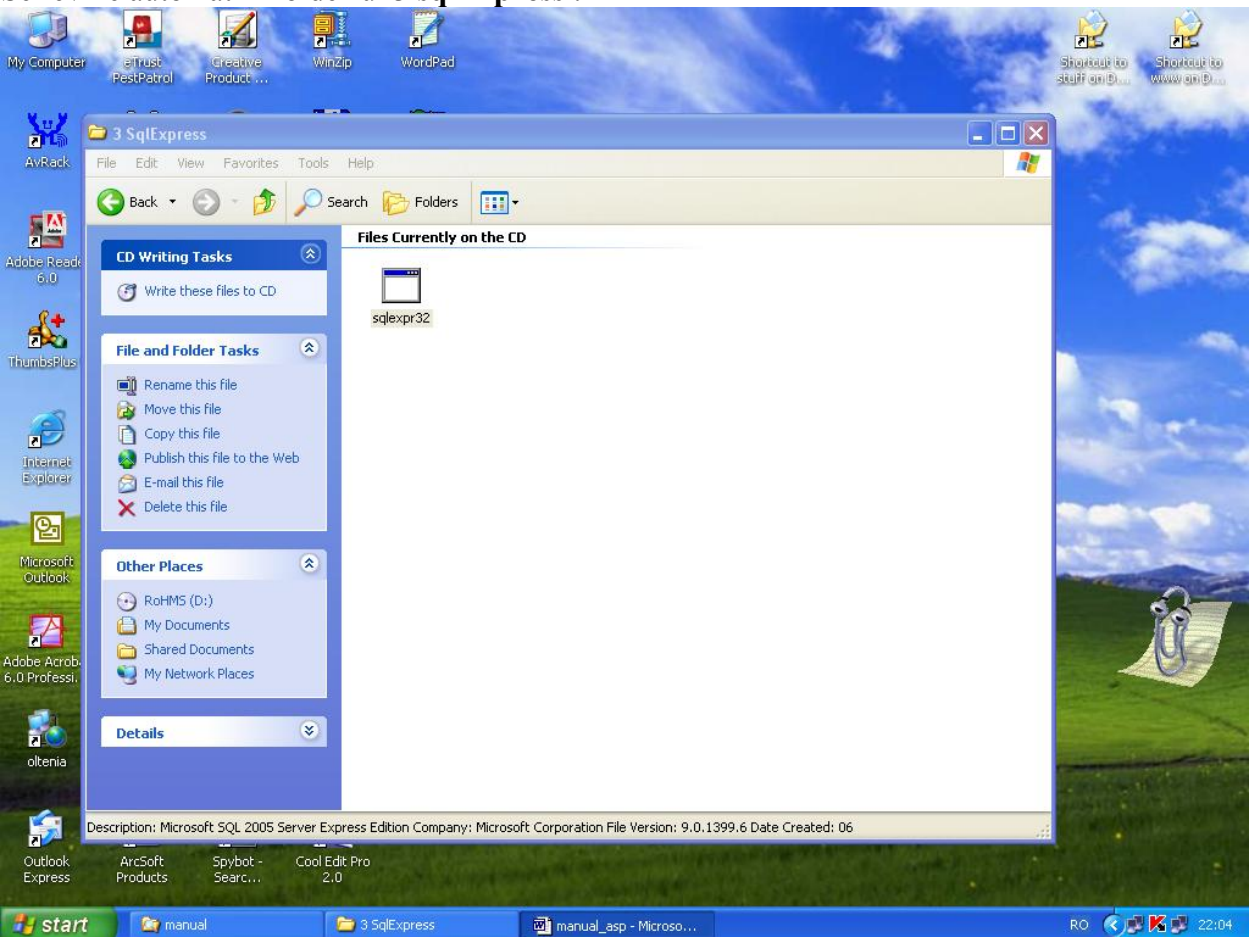

Se intră în folder-ul 4 RoHMS :

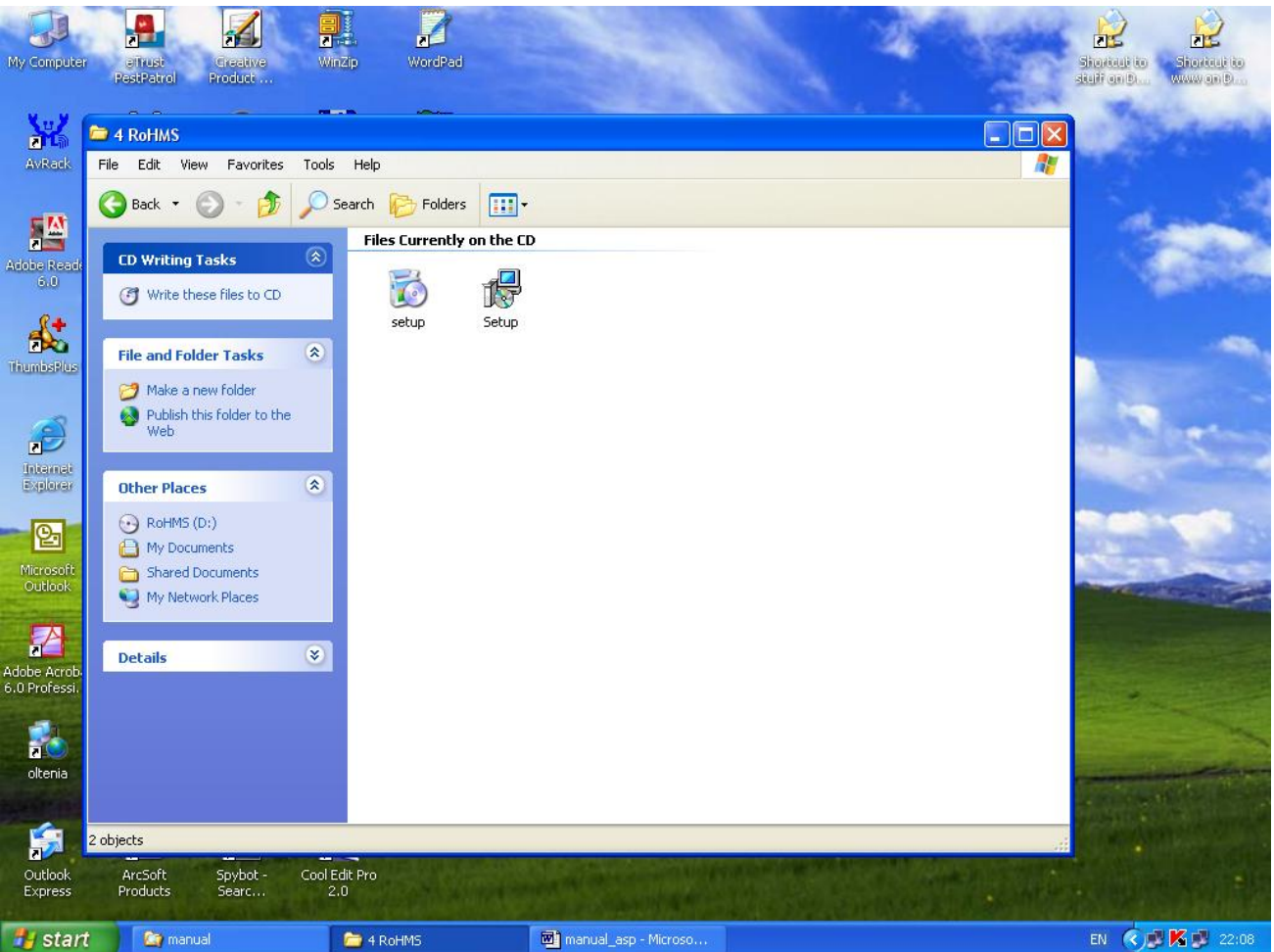

Pentru instalarea aplicației **RoHMS** se lansează executabilul **setup.exe**. Apare :

| 🛃 понмя                                                                                                    | ×  |
|----------------------------------------------------------------------------------------------------|----|
| Welcome to the ROHMS Setup Wizard                                                                                                    | ). |
| The installer will guide you through the steps required to install ROHMS on your computer.                                                                                                    |    |
| WARNING: This computer program is protected by copyright law and international treaties.<br>Unauthorized duplication or distribution of this program, or any portion of it, may result in severe civil<br>or criminal penalties, and will be prosecuted to the maximum extent possible under the law. |    |
| Cancel < Back Next >                                                                                                    | ]  |

Se execută click pe Next.

| ROHMS                                                                                                    |                                                                                         |
|----------------------------------------------------------------------------------------------------|-----------------------------------------------------------------------------------------|
| Selectare mod instalare                                                                                                    |                                                                                         |
| Selectati modul de instalare "SERVER" pentru lucrul cu b<br>accesarea unei baze de date aflata pe un server de date<br>aplicatiei in mod "SERVER" pe un calculator din retea). | aza de date locala, sau "CLIENT" pentru<br>in retea (necesita instalarea in prealabil a |
| SERVER                                                                                                    |                                                                                         |
| ◯ CLIENT                                                                                                    |                                                                                         |
|                                                                                                    |                                                                                         |
|                                                                                                    |                                                                                         |
|                                                                                                    |                                                                                         |
|                                                                                                    |                                                                                         |
| Cancel                                                                                                    | <pre></pre>                                                                             |

În funcție de ce se dorește a se instala (SERVER sau CLIENT) se bifează opțiunea. În faza aceasta de implementare a aplicației vom alege opțiunea SERVER (deja bifată). Se execută click pe Next. Apare :

| 🛃 ROHMS                                                                                  |                       |
|------------------------------------------------------------------------------------------|-----------------------|
| Select Installation Folder                                                               |                       |
| The installer will install ROHMS to the following folder.                                |                       |
| To install in this folder, click "Next". To install to a different folder, enter it belo | ow or click "Browse". |
| <u>F</u> older:<br>C:\Program Files\ROHMS\ROHMS\<br>(                                    | Browse<br>Disk Cost   |
| Install ROHMS for yourself, or for anyone who uses this computer:                        |                       |
| ⊙ Everyone                                                                               |                       |
| ◯ Just me                                                                                |                       |
| Cancel < Back                                                                            | Next >                |

Se selectează Everyone ( deja selectat ). Nu se schimbă calea de instalare. Se execută click pe Next.

| Apare :                                 |                   |        |        |
|-----------------------------------------|-------------------|--------|--------|
| 🛃 ROHMS                                 |                   |        |        |
| Confirm Installation                    |                   |        |        |
| The installer is ready to install ROHMS | on your computer. |        |        |
| Click "Next" to start the installation. |                   |        |        |
|                                         |                   |        |        |
|                                         |                   |        |        |
|                                         |                   |        |        |
|                                         |                   |        |        |
|                                         |                   |        |        |
|                                         |                   |        |        |
|                                         |                   |        |        |
|                                         |                   |        |        |
|                                         | Cancel            | < Back | Next > |
| Se execută click pe Next.               |                   |        |        |
| Apare :                                 |                   |        |        |
| I KOHMS                                 |                   |        |        |
| Installing ROHMS                        |                   |        |        |
| ROHMS is being installed.               |                   |        |        |
|                                         |                   |        |        |
| Please wait                             |                   |        |        |
|                                         |                   |        |        |
|                                         |                   |        |        |
|                                         |                   |        |        |
|                                         |                   |        |        |
|                                         |                   |        |        |
|                                         |                   |        |        |
|                                         |                   |        |        |
|                                         | Cancel            | < Back | Next>  |

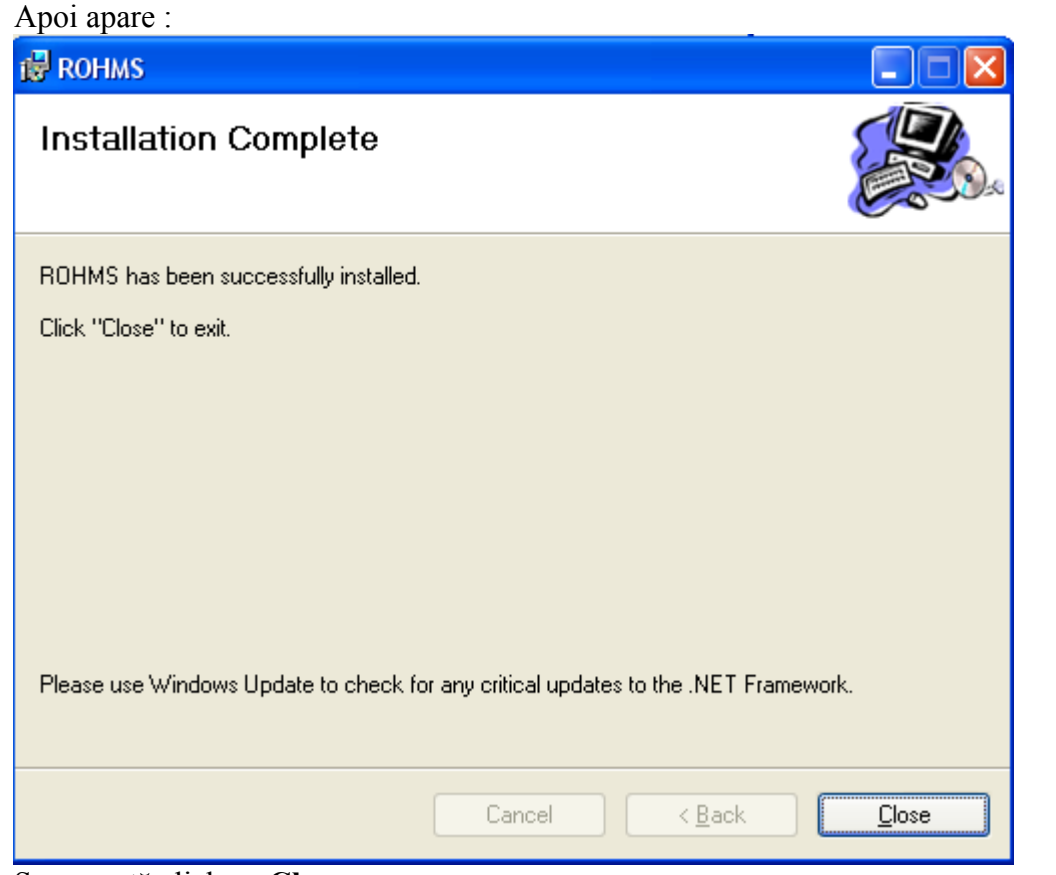

## Se execută click pe **Close**. Se revine automat în folder-ul 4 ROHMS

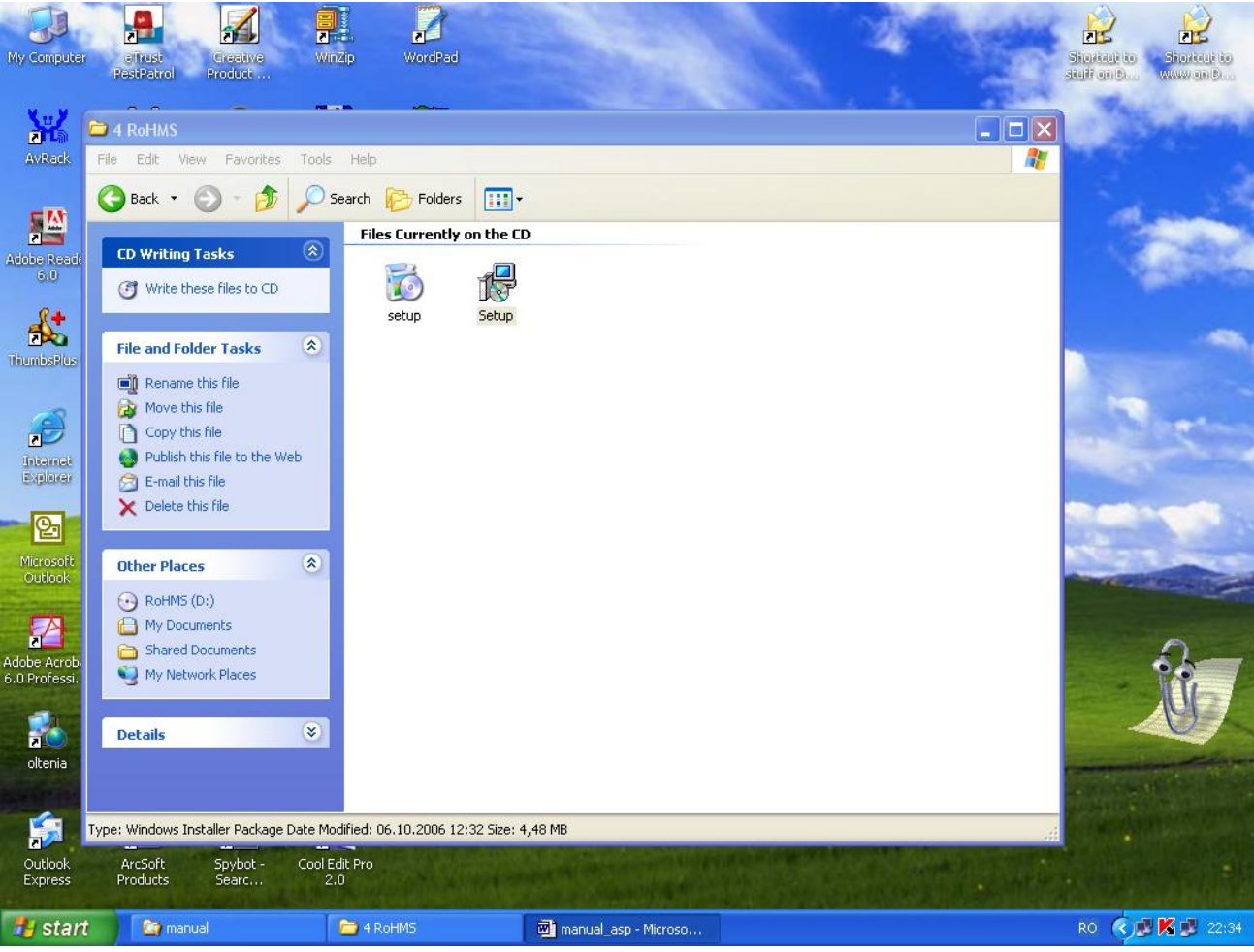

Aplicația este instalată.

Înainte de deschiderea aplicației, trebuie să se configureze setările confor capitolului Setare SQL Server 2005

## Setare SQL Server 2005

## Setări SQL Server Configuration Manager

Din Start – All Programs – Microsoft SQLServer 2005 – Configuration Tools – SQL Server Configuration Manager se deschide forma și se bifează conform exemplului :

| File Action   View Help     Sol, Server Configuration Manager (Loca)   Sol, Server 2005 Services   Sol, Server 2005 Services   Sol, Server 2005 Services   Sol, Server 2005 Services   Sol, Server 2005 Services   Sol, Server 2005 Services   Sol, Server 2005 Services   Sol, Server 2005 Services   Sol, Server 2005 Services   Sol, Server 2005 Services   Sol, Server 2005 Services   Sol, Server 2005 Services   Sol, Server 2005 Services   Sol, Server 2005 Services   Sol, View 2009   Protocol for Sol(EXPRESS)   TCP/IP   TVIA     Protocol IP Addresses     Insbed   Tobled   Yes     No Delay     No     Enabled     Enabled     TCP/IP     Tobled     Tobled     Tenabled     Tobled     Enabled     Tenabled     Tenabled     Tenabled     Tenabled     Tenabled     Tenabled     Tenabled     Tenabled     Tenabled     Tenabled     Tenabled     Tenabled     Tenabled     Tenabled     Tenabled </th <th>a son server configuration manager</th> <th></th> <th></th> <th></th> <th></th> | a son server configuration manager                                                                                                    |                                                 |                                                                                                    |                                                                                 |  |
|----------------------------------------------------------------------------------------------------|----------------------------------------------------------------------------------------------------|-------------------------------------------------|----------------------------------------------------------------------------------------------------|---------------------------------------------------------------------------------|--|
| <ul> <li></li></ul>                                                                                                    | File Action View Help                                                                                                    |                                                 |                                                                                                    |                                                                                 |  |
| SQL Server Configuration Manager (Local)<br>SQL Server 2005 Network Configuration<br>Q Protocols for SQLEXPRESS<br>SQL Native Clent Configuration          TCP/IP       Frabled         TCP/IP       TCP/IP         Protocol Trep Addresses       Image: Configuration of the server instance                                                                                                    | ← → 🖻 🗗 💀 😫                                                                                                    |                                                 |                                                                                                    |                                                                                 |  |
| OK Cancel Apply Help                                                                                                    | SQL Server Configuration Manager (Local)<br>SQL Server 2005 Services<br>SQL Server 2005 Network Configuration<br>Protocols for SQLEXPRESS<br>SQL Native Client Configuration | Protocol Name<br>Shared Memory<br>TCP/IP<br>VIA | Status<br>Enabled<br>Enabled<br>TCP/IP Properties<br>Protocol IP Addresses<br>General<br>Enabled<br>Keep Alive<br>Listen All<br>No Delay<br>Enabled<br>Enabled<br>Enabled COP/IP prot | Yes<br>30000<br>Yes<br>No<br>Ocol for this server instance<br>Cancel Apply Help |  |
|                                                                                                    |                                                                                                    |                                                 |                                                                                                    |                                                                                 |  |

| Protocol Name |                                           |                                                                                                    |                                                                                                    |
|---------------|-------------------------------------------|----------------------------------------------------------------------------------------------------|----------------------------------------------------------------------------------------------------|
| Protocol Name |                                           |                                                                                                    |                                                                                                    |
| Protocol Name |                                           |                                                                                                    |                                                                                                    |
| Shared Memory | Status<br>Enabled<br>Enabled              |                                                                                                    |                                                                                                    |
| TCP/IP        | TCP/IP Properties Protocol IP Addresses   | ? 🗙                                                                                                    |                                                                                                    |
|               | IP1                                       |                                                                                                    |                                                                                                    |
|               | Active                                    | Yes                                                                                                    |                                                                                                    |
|               | Enabled                                   | Yes                                                                                                    |                                                                                                    |
|               | IP Address                                | 10.11.11.3                                                                                                    |                                                                                                    |
|               | TCP Dynamic Ports                         | 0                                                                                                    |                                                                                                    |
|               | TCP Port                                  | =                                                                                                    |                                                                                                    |
|               | IP2                                       |                                                                                                    |                                                                                                    |
|               | Active                                    | Yes                                                                                                    |                                                                                                    |
|               | Enabled                                   | Yes                                                                                                    |                                                                                                    |
|               | IP Address                                | 193.41.249.219                                                                                                    |                                                                                                    |
|               | TCP Dynamic Ports                         | 0                                                                                                    |                                                                                                    |
|               | TCP Port                                  |                                                                                                    |                                                                                                    |
|               | □ 1P3                                     |                                                                                                    |                                                                                                    |
|               | Active                                    | Yes                                                                                                    |                                                                                                    |
|               | Enabled                                   | Yes 👻                                                                                                    |                                                                                                    |
|               | IP Address                                | 127.0.0.1                                                                                                    |                                                                                                    |
|               | Enabled<br>Enable or disable the IP addre | Cancel Apply Help                                                                                                    |                                                                                                    |
|               | G TCP/IP                                  | TCP/IP Properties VIA  Protocol IP Addresses  Active Enabled IP Address TCP Dynamic Ports TCP Port  IP2 Active Enabled IP Address TCP Dynamic Ports TCP Dynamic Ports TCP Port IP3 Active Enabled IP Address Enabled IP Address Enabled IP Address Enabled IP Address Enabled IP Address Enabled IP Address Enabled IP Address Enabled IP Address Enabled IP Address Enabled IP Address Enabled IP Address Enabled IP Address Enabled IP Address IP3 Active IP3 IP3 IP3 IP3 IP3 IP3 IP3 IP3 IP3 IP3 | TCP/IP       TCP/IP Properties         VIA       Protocol       IP Addresses         IP1       Active       Yes         Active       Yes       ID Address         IP Address       10.11.11.3       ICP Dynamic Ports       0         TCP Port       IP2       Active       Yes         Active       Yes       ID Address       193.41.249.219         TCP Dynamic Ports       0       ICP Dynamic Ports       0         TCP Port       IP3       Active       Yes         Active       Yes       ID Address       193.41.249.219         TCP Port       IP3       Active       Yes         IP Address       193.41.249.219       ICP Port         IP3       Active       Yes       ID Address         IP Address       127.0.0.1       IP Address       ID Address         IP Address       ICP Out       ID Address       ID Address         IP Address       ICP Out       ID Address       ID Address         IP Address       ICP Out       ID Address       ID Address         IP Address       ID Address       ID Address       ID Address         ID Address       ID Address       ID Address       ID Address |

Se apasă butonul **Apply**, se primește mesaj și se apasă **OK**. Aceiași pași trebuie urmați și pentru opțiunea **Name Pipes**, se selectează **Enabled**, **Yes**, se apasă butonul **Apply** și apoi OK.

Se dă click pe SQL Server 2005 Services, se dă click dreapta pe SQL Server Browser-Properties-Service, în fereastra care se deschide la Start Mode se pune pe Automatic – Apply – OK.

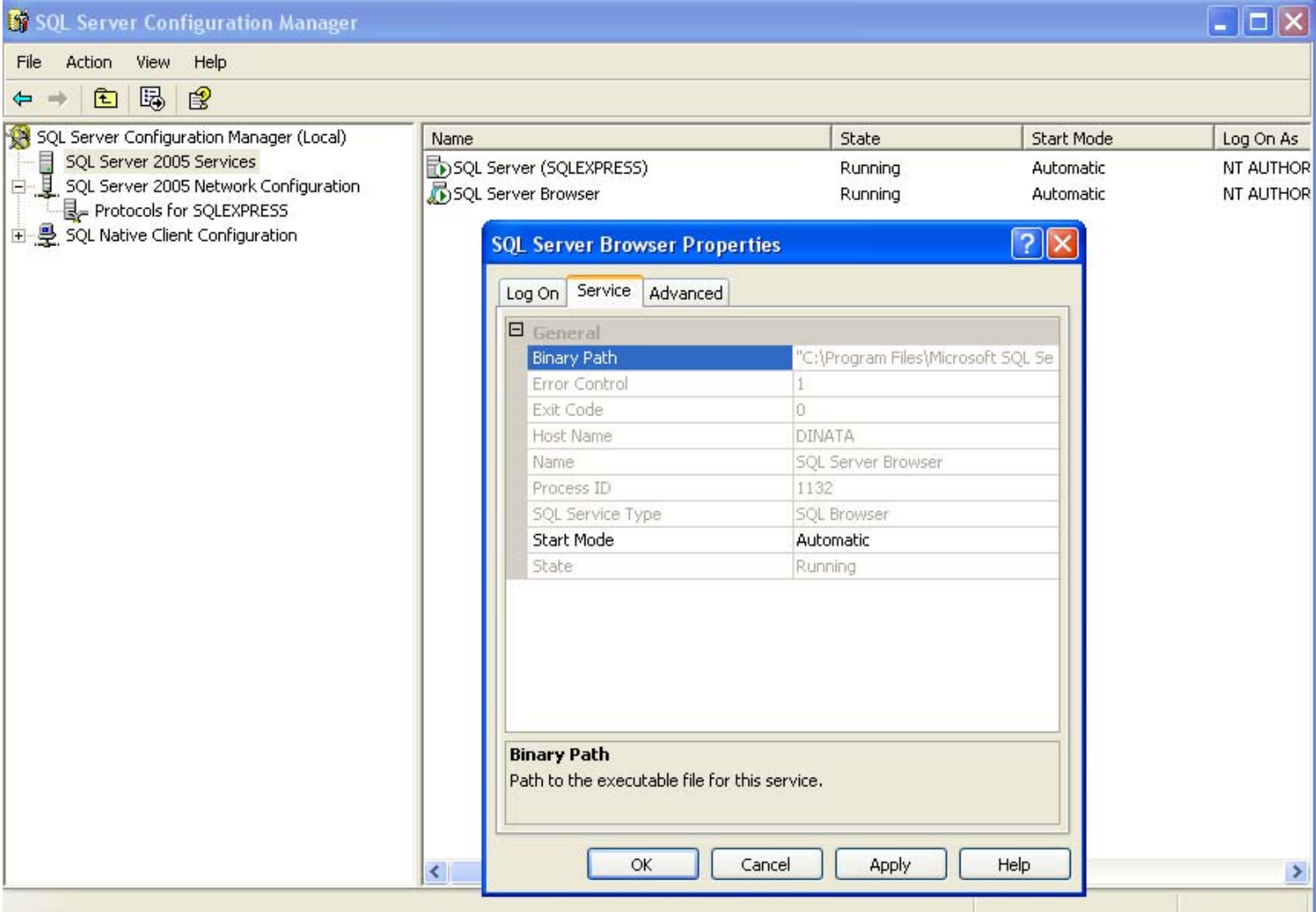

După ce se pune pe Automatic se dă click dreapta pe SQL Server Browser și se apasă butonul Start.

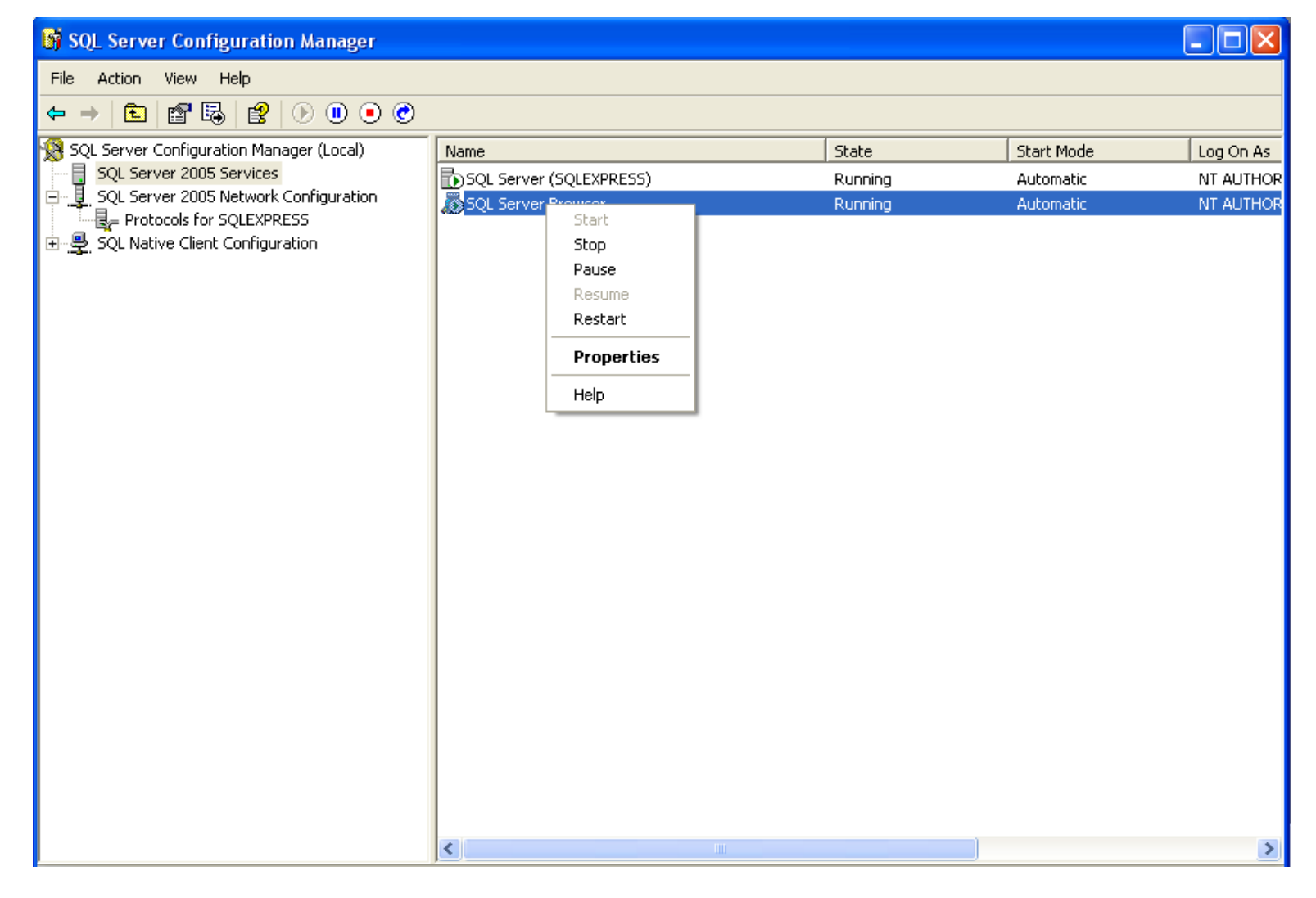

# Setări SQL Server 2005 Surface Area Configuration

Se urmează calea Start – All Programs – Microsoft SQL Server 2005 – Configuration Tools – SQL Server 2005 Surface Area Configuration

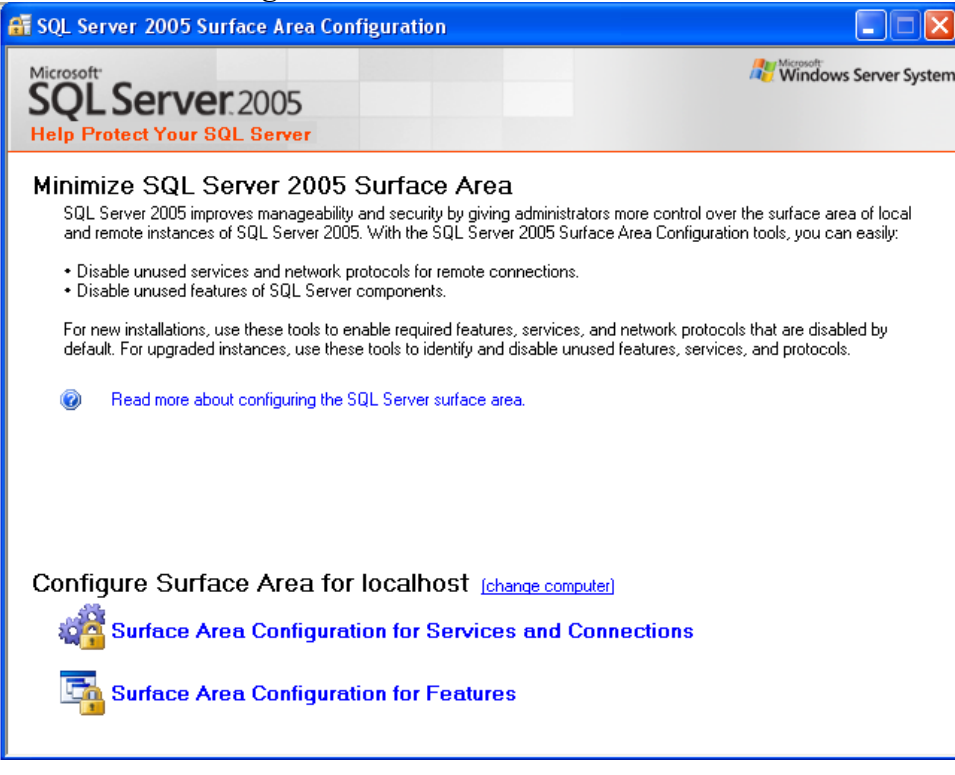

### Setări Surface Area Configuration FOR Services and Connections

| 🍓 Surface Area Configuration for S                                                                                                  | ervices and Connect                                                                    | ions - localhost 🛛 🔀                                                                         |  |  |  |
|----------------------------------------------------------------------------------------------------|----------------------------------------------------------------------------------------|----------------------------------------------------------------------------------------------|--|--|--|
| SQL Server 2005 Surface Area Configuration<br>Help Protect Your SQL Server                                                          |                                                                                        |                                                                                              |  |  |  |
| Enable only the services and connection<br>protect your server by reducing the surface<br>Select a component and then configure its | types used by your applic<br>ce area. For default setting<br>services and connections: | ations. Disabling unused services and connections helps<br>s, see <u>Help</u> .              |  |  |  |
| <ul> <li>■ ■ SQLEXPRESS</li> <li>■ ■ ■ Database Engine</li> <li>→ Service</li> </ul>                                                | Disable this service unle                                                              | ss your applications use it.                                                                 |  |  |  |
| Remote Connections                                                                                                    | Service name:                                                                          | MSSQL\$SQLEXPRESS                                                                            |  |  |  |
| 🕀 🛃 SQL Server Browser                                                                                                    | Display name:                                                                          | SQL Server (SQLEXPRESS)                                                                      |  |  |  |
|                                                                                                    | Description:                                                                           | Provides storage, processing and controlled access of data and rapid transaction processing. |  |  |  |
|                                                                                                    | Startup type:                                                                          | Automatic                                                                                    |  |  |  |
|                                                                                                    | Service status:                                                                        | Running                                                                                      |  |  |  |
|                                                                                                    | Start                                                                                  | Stop Pause Resume                                                                            |  |  |  |
| View by Instance View by Component                                                                                                  |                                                                                        |                                                                                              |  |  |  |
|                                                                                                    | ĺ                                                                                      | OK Cancel Apply Help                                                                         |  |  |  |

Se apasă butonul **Stop** și se așteaptă să se încarce fereastra, după care se apasă butonul **Start** Se selectează **Remote Connections**, se bifează **Local and Remote Connections** și se selectează **Using Both TCP/IP** and named pipes.

Se apasă butonul Apply, OK.

#### Setări Surface Area Configuration for Features

Se bifează pentru fiecare **Database Engine** – opțiunea din partea dreaptă, ca în exemplul de mai jos.

| 😼 Surface Area Configuration for F                                                                                                    | eatures - localhost 🛛 🔀                                                                                                    |  |  |  |  |
|----------------------------------------------------------------------------------------------------|----------------------------------------------------------------------------------------------------|--|--|--|--|
| SQL Server 2005 Surface Area Configuration<br>Help Protect Your SQL Server                                                                                                    |                                                                                                    |  |  |  |  |
| Enable only the features required by your applications. Disabling unused features helps protect your server by reducing the surface area. For default settings, see <u>Help</u> .                    |                                                                                                    |  |  |  |  |
| Select a component, and then conligue its<br>SQLEXPRESS<br>■ Database Engine<br>Ad Hoc Remote Queries<br>CLR Integration<br>Native XML Web Servic<br>OLE Automation<br>Service Broker<br>xp_cmdshell | The OPENROWSET and OPENDATASOURCE functions support ad hoc connections to remote data sources without linked or remote servers. Enable these functions only if your applications and scripts call them. |  |  |  |  |
| View by Instance View by Component                                                                                                    |                                                                                                    |  |  |  |  |
|                                                                                                    | OK Cancel Apply Help                                                                                                    |  |  |  |  |

Este necesar să se selecteze pentru

- Ad Hoc Remote Queries se bifează : Enable OPENROWSET and OPENDATASOURCE support
- CLR Integration se bifează Enable OLE Automation
- xp\_omdshell se bifează Enable xp\_cmdshell

După ce s-au selectat toate se apasă butonul Apply și OK

#### **Instalare client**

După instalarea serverului, pentru a porni aplicația pe stația de client, se instalează **Frame Work.Net2.0** și aplicația **RoHMS**. Se apasă butonul **Next**. În funcție de ce se dorește a se instala ( server sau client ) se bifează opțiunea, se apasă butonul **Next**, în fereastra care se deschide se selectează **Everyone** ( nu se schimbă calea la instalare ) și se apasă **Next – Next – Close**.

Cele două module se instalează din **Setup** ( dublu click și începe instalarea ). După instalare, se deschide aplicația **RoHMS**, se va deschide fereastra de selectare server, se selectează server-ul și se introduce parola : **rohmsrohms** și user : **sa**, se apasă butonul **Testează conexiunea**, se apasă **Salvează** și butonul **Continuă**.

#### LANSAREA APLICAȚIEI

Din Start - All Programs - RoHMS Medical - RoHMS Medical ( sau de pe Desktop ) se deschide aplicația.

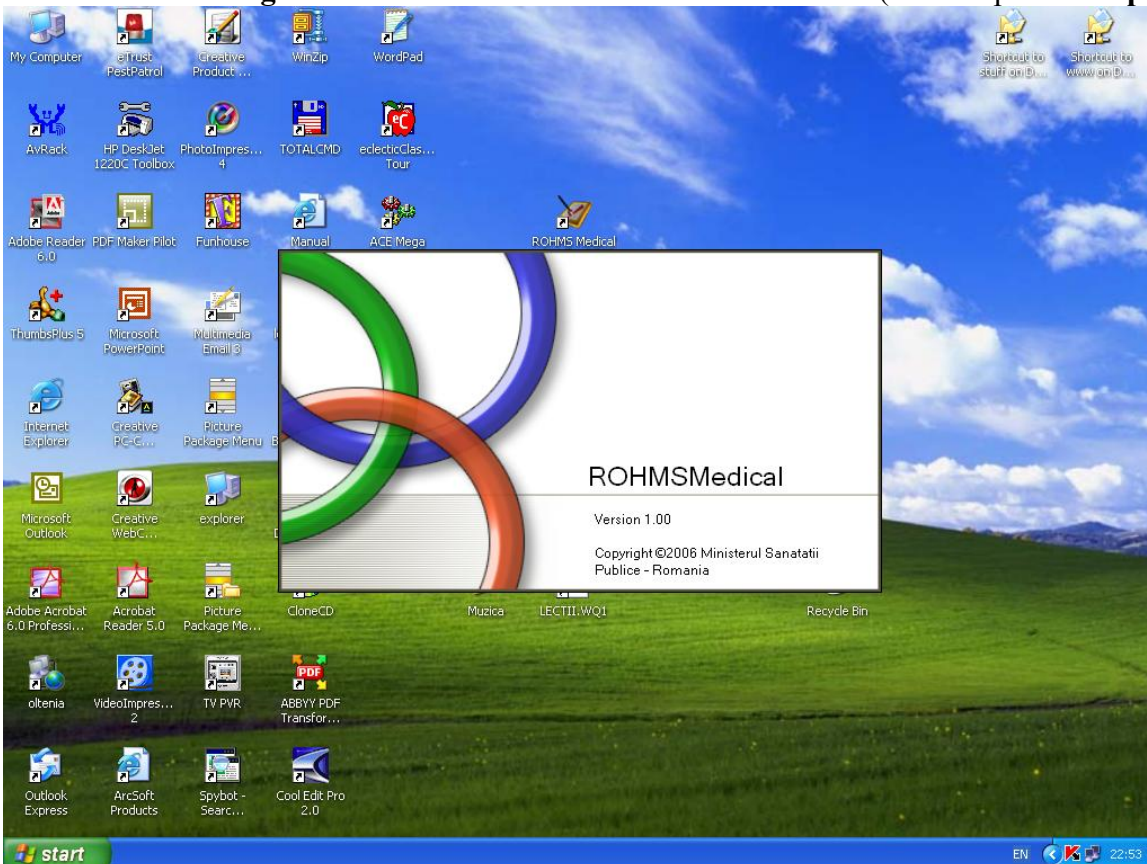

Imediat se va afișa o fereastră de login. Pentru a intra în aplicație se introduce în sistem user+ul și parola cu care se dorește a se intra în aplicație :

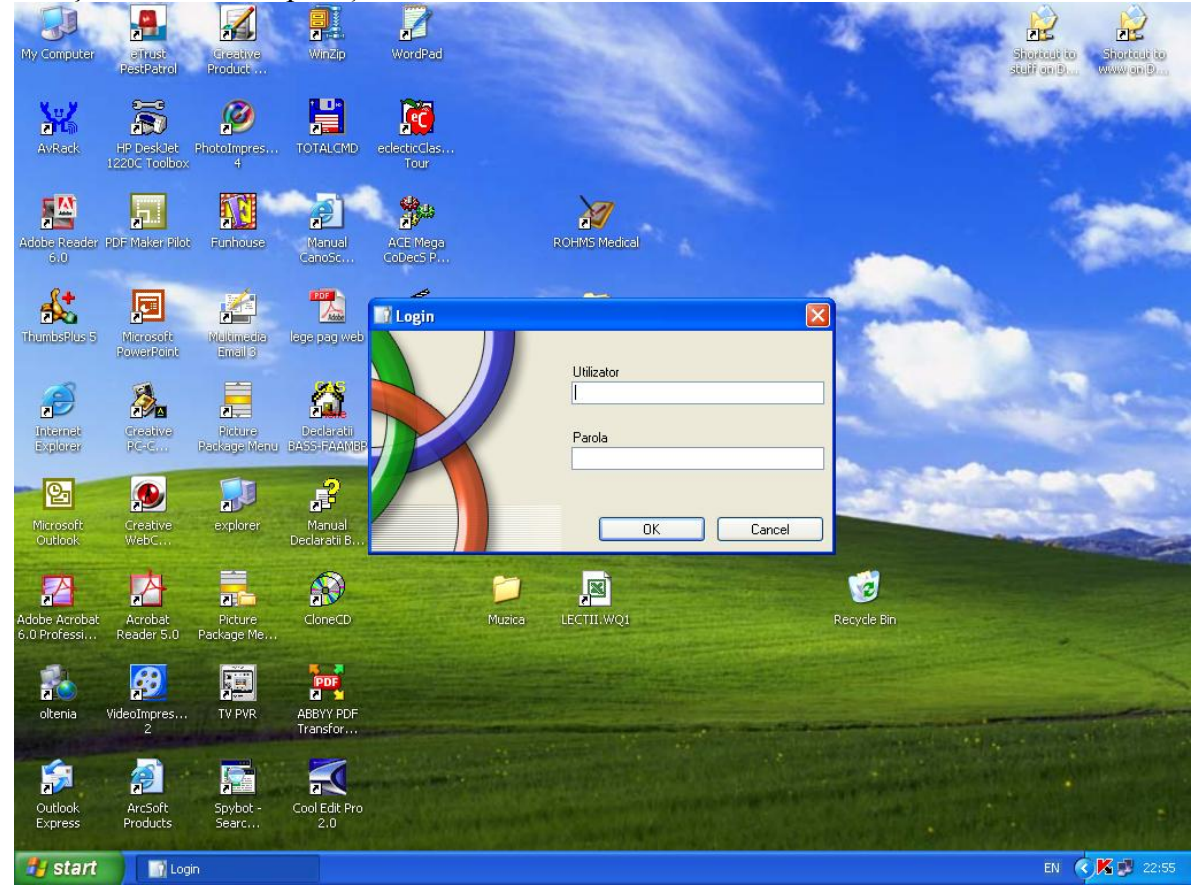

Fereastra de date aferentă medicului și cabinetului :

| 🗮 Date personale        | medic                        |                    |         |
|-------------------------|------------------------------|--------------------|---------|
| Nume:                   |                              | Prenume:           |         |
| Cod medic:              |                              | CNP:               |         |
| Specialitatea:          | Medic de Medicina de Familie |                    |         |
| Status medic:           | Activ                        |                    |         |
| Centru judetean:        | Alba 👻                       |                    |         |
| Denumire cabinet:       |                              |                    |         |
| Adresa:                 |                              |                    |         |
| Localitatea:            |                              | Cod postal:        |         |
| Judetul:                |                              | Tara:              | RO      |
| Telefon:                |                              |                    |         |
| Casa de asigurari / Nr. | contract:                    |                    |         |
| Utilizator:             |                              | Parola:            |         |
|                         |                              | Confirmare parola: |         |
| Adauga Modifica         | Salveaza Renunta             |                    | Inchide |

## Fereastra de date aferentă nacientului ·

| releasua de                                                                          | date aferenta pacie                  |                                                                                                    |                   |                  |
|--------------------------------------------------------------------------------------|--------------------------------------|----------------------------------------------------------------------------------------------------|-------------------|------------------|
| 🌌 ROHMS - [Ada                                                                       | ugare pacient]                       |                                                                                                    |                   |                  |
| • Administrare                                                                       | Ferestre Ajutor                      |                                                                                                    |                   | - 8 ×            |
| Nr. fisa:<br>Nume:<br>CNP:<br>Intrat in evidenta:<br>Data nasterii:<br>Stare civila: | 23.10.2006 Varsta: [<br>Casatorit(a) | Numar carnet de sanatate:<br>Prenume:<br>Carte de identitate:<br>Grupa sangvina:<br>0 Inaltimea:<br>Greutatea: |                   |                  |
| Telefon:                                                                             |                                      | Sex:                                                                                                    | M                 |                  |
| Adresa:                                                                              |                                      |                                                                                                    |                   |                  |
| Localitatea:                                                                         |                                      | Cod postal:                                                                                                    |                   |                  |
| Judetul:                                                                             |                                      | T ara:                                                                                                    | RO                |                  |
| Profesia:                                                                            |                                      | Locul de munca:                                                                                                |                   |                  |
| Categoria:                                                                           | Beneficiar ajutor social 🛛 👻         |                                                                                                    |                   |                  |
| Stare medicala:                                                                      | Normal                               | Institutionalizat:                                                                                             |                   |                  |
| CJAS:                                                                                |                                      |                                                                                                    |                   |                  |
| Observatii:                                                                          |                                      |                                                                                                    |                   |                  |
| lesit din evidenta:                                                                  | Motiv:                               | La data:                                                                                                    | 23.10.2006        |                  |
|                                                                                      |                                      | Co                                                                                                    | nsultatie 🔽       |                  |
|                                                                                      |                                      |                                                                                                    | Adauga antecedent |                  |
|                                                                                      |                                      | -Ti                                                                                                    | o de antecedent   |                  |
|                                                                                      |                                      | •                                                                                                    | Personal          |                  |
|                                                                                      |                                      | 0                                                                                                    | Heredocolateral   |                  |
| Salveaza Renunta                                                                     | 2                                    |                                                                                                    |                   | Listeaza Inchide |
| Status                                                                               |                                      |                                                                                                    |                   |                  |
| 🛃 start                                                                              | 🤯 ROHMS - [Adaugare                  |                                                                                                    |                   | EN 🔨 🔀 💕 01:57   |

Aplicația pune la dispoziție, prin meniu-ul Administrare o serie de date :

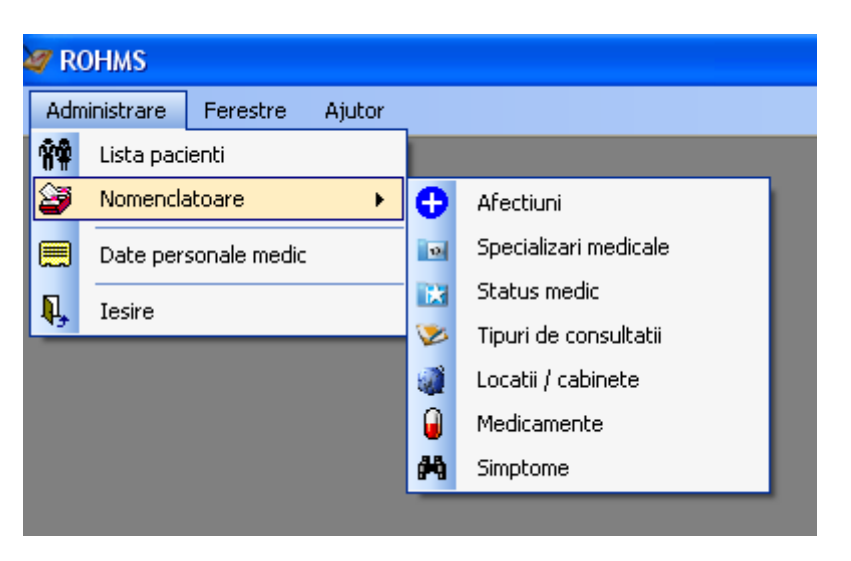

Aspectul nomenclatorului de medicamente :

| 🔒 Me  | dicam  | iente                                      |                                                                                                |               |                        |                         |              |
|-------|--------|--------------------------------------------|------------------------------------------------------------------------------------------------|---------------|------------------------|-------------------------|--------------|
|       | Cod    |                                            | Denumire                                                                                       |               | Denumire<br>comerciala | Forma de<br>distribuire | Concentra    |
| •     | A10B   | F01                                        | ACARBOSUM                                                                                      |               | GLUCOBAY 50            | COMPR.                  | 50mg         |
|       | A10B   | F01                                        | ACARBOSUM                                                                                      |               | GLUCOBAY 100           | COMPR.                  | 100mg        |
|       | A10B   | F01                                        | ACARBOSUM                                                                                      | GLUCOBAY 50mg | COMPR.                 | 50mg                    |              |
|       | A10BI  | F01                                        | ACARBOSUM                                                                                      |               | GLUCOBAY 100           | COMPR.                  | 100mg        |
|       | A10B/  | 403                                        | BUFORMINUM                                                                                     |               | SILUBIN RETARD         | DRAJ. RET.              | 100mg        |
|       | A10B/  | 403                                        | BUFORMINUM                                                                                     |               | SILUBIN RETARD         | DRAJ. RET.              | 100mg        |
|       | A10BI  | D02                                        | COMBINATII                                                                                     |               | GLIBOMET               | COMPR. FILM             | 400mg+2.!    |
|       | A10BI  | D02                                        | COMBINATII COMBINATII(GLIBENCLAMIDUM+                                                          |               | GLIFORMIN              | COMPR. FILM.            | 400mg+2.!    |
|       | A10B   | B01                                        | GLIBENCLAMIDUM                                                                                 |               | GLIBENCLAMID           | COMPR.                  | 3.5mg        |
|       | A10B   | B01                                        | GLIBENCLAMIDUM                                                                                 |               | GLIBENCLAMID           | COMPR.                  | 1.75mg       |
|       | A10BI  | B01                                        | GLIBENCLAMIDUM                                                                                 |               | MANINIL                | COMPR.                  | 1.75mg       |
|       | A10BI  | B01                                        | GLIBENCLAMIDUM                                                                                 |               | GLIBENCLAMID           | COMPR.                  | 5mg          |
|       | A10B   | B01                                        | GLIBENCLAMIDUM                                                                                 |               | MANINIL                | COMPR.                  | 3.5mg        |
|       | A10B   | B01                                        | GLIBENCLAMIDUM                                                                                 |               | GLIBENCLAMID           | COMPR.                  | 3.5ma        |
|       | A10B   | B01                                        | GLIBENCLAMIDUM                                                                                 |               | MANINIL                | COMPR.                  | 5mg          |
|       |        |                                            |                                                                                                |               |                        |                         | · V          |
| <     |        |                                            |                                                                                                |               |                        |                         | >            |
|       |        |                                            |                                                                                                |               | (Caut                  | a dupa)                 |              |
| Categ | goria: | DIABET ZAH                                 | HARAT SI BOLI DE NUTRITIE                                                                      | < Im          | plicit                 |                         |              |
|       |        | Denumire: D<br>Cod: G.21.<br>Observatii: M | IABET ZAHARAT SI BOLI DE NUTRITIE<br>ledicamentele vor fi asigurate prin farmaciile apartinand | unitatilor    | sanitare prin care se  | deruleaza subrogra      | mul national |
|       |        |                                            |                                                                                                |               |                        |                         | Inchide      |